# บทที่ 3 ขั้นตอนการดำเนินงาน

การดำเนินงานของปริญญานิพนธ์เป็นการศึกษาการควบคุมระหว่างหุ่นยนต์อุตสาหกรรม 6 แกน และหุ่นยนต์อุตสาหกรรม 3 แกนแบบเดลต้า (Delta) ซึ่งในการทำปริญญานิพนธ์ครั้งนี้ยังคง ขาดหุ่นยนต์อุตสาหกรรม 3 แกนแบบเดลต้า จึงได้ออกแบบและวางแผนการทำงานในการสร้าง หุ่นยนต์อุตสาหกรรม 3 แกนแบบเดลต้าและขั้นตอนการดำเนินงานสามารถแบ่งเป็นขั้นตอนต่างๆดังนี้

3.1 ศึกษาและรวบรวมทฤษฎีที่เกี่ยวข้องกับโครงงานปริญญานิพนธ์

3.2 ศึกษาขั้นตอนการออกแบบหุ่นยนต์อุตสาหกรรม 3 แกนแบบเดลต้า

3.2.1 ศึกษาข้อมูลและการคำนวณหาขนาดที่เหมาะสมของหุ่นยนต์อุตสาหกรรม 3 แกน แบบเดลต้า โดยใช้วิธีทางภาพ (Graphical Kinematics ) ในโปรแกรม SolidWork 2012

3.2.2 นำขนาดที่ได้จากการคำนวณในข้อที่ 3.2.1 มาออกแบบโครงสร้างหุ่นยนต์
อุตสาหกรรม 3 แกนแบบเดลต้าโดยใช้โปรแกรมคอมพิวเตอร์ช่วยในงานออกแบบ (Computer
Aided Design : CAD ) ในที่นี้ใช้โปรแกรม SolidWork 2012

3.2.3 กำหนดวัสดุที่จะใช้ในการทำชิ้นงานจริงลงในโปรแกรมเพื่อทดสอบการรับแรง

3.2.4 วิเคราะห์คุณสมบัติของวัสดุที่จะใช้ในการสร้างหุ่นยนต์อุตสาหกรรม 3 แกน แบบเดลต้า สำหรับทำการทดสอบการรับแรงของวัสดุ โดยใช้โปรแกรมคอมพิวเตอร์ช่วยในงาน วิศวกรรม (Computer Aided Engineering : CAE) ในที่นี้ใช้ SolidWork 2012

3.2.5 ประเมินผลการทดลองว่าวัสดุสามารถรับแรงได้หรือไม่ จำเป็นต้องเปลี่ยนวัสดุ หรือไม่

3.2.6 ทำกระบวนการผลิตโดยใช้โปรแกรมคอมพิวเตอร์ช่วยในการผลิต (Computer Aided Manufacturing : CAM) ในที่นี้ใช้โปรแกรม SolidCAM 2012 สำหรับช่วยในการสร้างจีโค๊ด (G-Code) เพื่อเข้าสู่กระบวนการผลิตด้วยเครื่องซีเอ็นซี (Computer Numerical Control : CNC)

3.3 จัดเตรียมอุปกรณ์ และ วัตถุดิบสำหรับขึ้นรูปชิ้นงานที่ผ่านกระบวนการผลิตด้วยซีเอ็นซี

3.4 ประกอบและทดสอบหุ่นยนต์อุตสาหกรรม 3 แกนแบบเดลต้า ที่ได้จากกระบวนการผลิต

3.4.1 ประกอบโครงสร้างของหุ่นยนต์อุตสาหกรรม 3 แกนแบบเดลต้า

3.4.2 ทำการทดสอบการเคลื่อนที่ของหุ่นยนต์อุตสาหกรรม 3 แกนแบบเดลต้า ด้วยมือ ว่ากลไกทำงานได้ดีหรือไม่ต้องปรับปรุงส่วนใดบ้าง ก่อนที่จะใช้ระบบอัตโนมัติเข้ามาควบคุม

3.5 ออกแบบระบบควบคุมหุ่นยนต์อุตสาหกรรม 3 แกนแบบเดลต้า

3.5.1 ออกแบบแผนผังระบบควบคุมโดยใช้โปรแกรม AutoCAD 2011

3.5.2 ออกแบบแผนผังหลักระบบไฟฟ้าสำหรับควบคุมหุ่นยนต์อุตสาหกรรม 3 แกนแบบ

เดลต้า

3.5.3 หน้าตาโปรแกรมสำหรับควบคุมหุ่นยนต์อุตสาหกรรม 3 แกนแบบเดลต้า

3.5.4 หลักการส่งข้อมูลจากคอมพิวเตอร์เข้าสู่ชุดควบคุมเซอร์โวมอเตอร์

3.5.5 การควบคุมความเร็ว,ตำแหน่ง,แรงบิดของหุ่นยนต์อุตสาหกรรม 3 แกนแบบเดลต้า

3.6 ติดตั้งอุปกรณ์ไฟฟ้าในตู้ควบคุมและทดสอบระบบการทำงานทั้งหมด

3.6.1 ทดสอบระบบไฟฟ้าหลักภายในชุดควบคุม

3.6.2 ทดสอบระบบไฟฟ้าสำหรับชุดไดร์เซอร์โวมอเตอร์

3.7 ศึกษาโปรแกรมซีชาร์ป (C#) โดยใช้ไลเบอรี่ของ NI DAQ มาช่วยในการส่งข้อมูลไปยัง หุ่นยนต์อุตสาหกรรม 3 แกนแบบเดลต้า

3.8 เขียนโปรแกรมซีชาร์ปเพื่อควบคุมการเคลื่อนที่ของหุ่นยนต์อุตสาหกรรม 3 แกนแบบ เดลต้า

 3.9 ทดสอบโปรแกรมโดยการเชื่อมต่อกับหุ่นยนต์อุตสาหกรรม 3 แกนแบบเดลต้า เพื่อดูการ เคลื่อนที่ว่าถูกต้องหรือไม่

3.10 ศึกษาข้อมูลโปรแกรมโรบอทสตูดิโอ (Robot Studio) และหลักการทำงานของหุ่นยนต์ เอบีบี (ABB)

3.11 ออกแบบโปรแกรมที่จะนำไปใช้ในการควบคุมหุ่นยนต์เอบีบี

3.12 ตรวจสอบโปรแกรมว่าสามารถนำไปใช้งานได้ตามที่ต้องการหรือไม่ ปรับปรุงแก้ไขและ นำไปใช้งาน

3.13 เขียนโปรแกรมซีชาร์ปเพื่อรับและส่งข้อมูลจากคอมพิวเตอร์เมื่อมีการเชื่อมต่อกับ หุ่นยนต์อุตสาหกรรม 3 แกนแบบเดลต้าเพื่อทำเป็นการควบคุมระยะไกลระหว่างหุ่นยนต์สองตัว

3.14 ทดสอบการควบคุมระยะไกลโดยเป็นการเคลื่อนที่แบบไม่ต้องมีการกดวัตถุ

3.15 สรุปและประเมินผลการทดลองข้อบกพร่องก่อนเพิ่มวัตถุเข้ามาในระบบการทำงาน

3.16 ศึกษาการเขียนโปรแกรมซีชาร์ปเพื่อเชื่อมต่อกับกล้องคิเน็กส์ (Kinect)

3.17 เขียนโปรแกรมซีชาร์ปเพื่อใช้กล้องคิเน็กส์หาขนาดความลึกและตำแหน่งของวัตถุ

3.18 เพิ่มวัตถุบนโต๊ะทำงานของเอบีบีเพื่อให้เกิดการตอบสนองเมื่อมีการชนของหุ่นยนต์เอบีบี

3.19 นำโปรแกรมประมวลผลภาพมารวมกับโปรแกรมควบคุมระยะไกล เพื่อควบคุมหุ่นยนต์ ทั้งสอง

- 3.20 ทดสอบโปรแกรมประมวลผลภาพโดยใช้กล้องคิเน็กส์สำหรับหาตำแหน่งของวัตถุ
- 3.21 ทดสอบโปรแกรมที่มีการเพิ่มในส่วนประมวลผลภาพ
- 3.22 ทดสอบและเก็บผลการทดลอง
- 3.23 ปรับปรุงและแก้ไขเพิ่มเติมในส่วนต่างๆ
- 3.24 จัดทำปริญญานิพนธ์
  - 3.24.1 จัดทำรูปเล่มปริญญานิพนธ์
  - 3.24.2 ตรวจสอบและแก้ไขปริญญานิพนธ์
  - 3.24.3 จัดพิมพ์ปริญญานิพนธ์

## 3.1 ศึกษาและรวบรวมทฤษฎีที่เกี่ยวข้องกับโครงงานปริญญานิพนธ์

ผู้จัดทำโครงงานได้ทำการศึกษาข้อมูลต่างๆเรียงตามลำดับ ดังนี้

- 3.1.1 ข้อมูลหุ่นยนต์เอบีบีและหุ่นยนต์อุตสาหกรรม 3 แกนแบบเดลต้า
- 3.1.2 ทฤษฎีเอซีเซอร์โวมอเตอร์
- 3.1.3 การเขียนโปรแกรมซีชาร์ปเพื่อเชื่อมต่อกับหุ่นยนต์เอบีบี
- 3.1.4 การเขียนโปรแกรมซีชาร์ปเพื่อเชื่อมต่อกับหุ่นยนต์อุตสาหกรรม 3 แกนแบบเดลต้า
- 3.1.5 การเขียนโปรแกรมซีชาร์ปชื่อมต่อกับกล้องคิเน็กส์เพื่อประมวลผลภาพ
- 3.1.6 การเขียนโปรแกรมโรบอทสตูดิโอ
- 3.1.7 การเขียนโปรแกรมเพื่อควบคุมหุ่นยนต์ระยะไกล

## แผนผังการศึกษาและรวบรวมข้อมูล

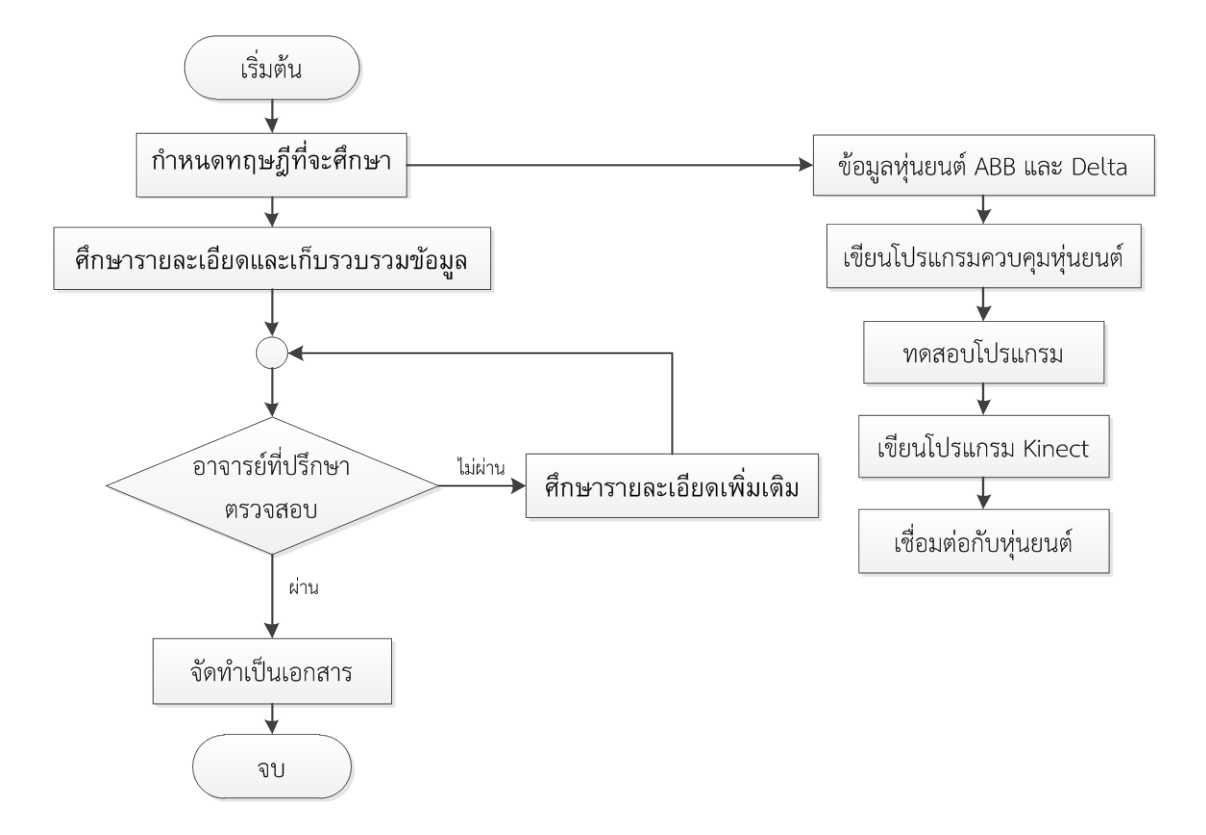

**ภาพที่ 3-1** แผนผังขั้นตอนการศึกษาและรวบรวมข้อมูล

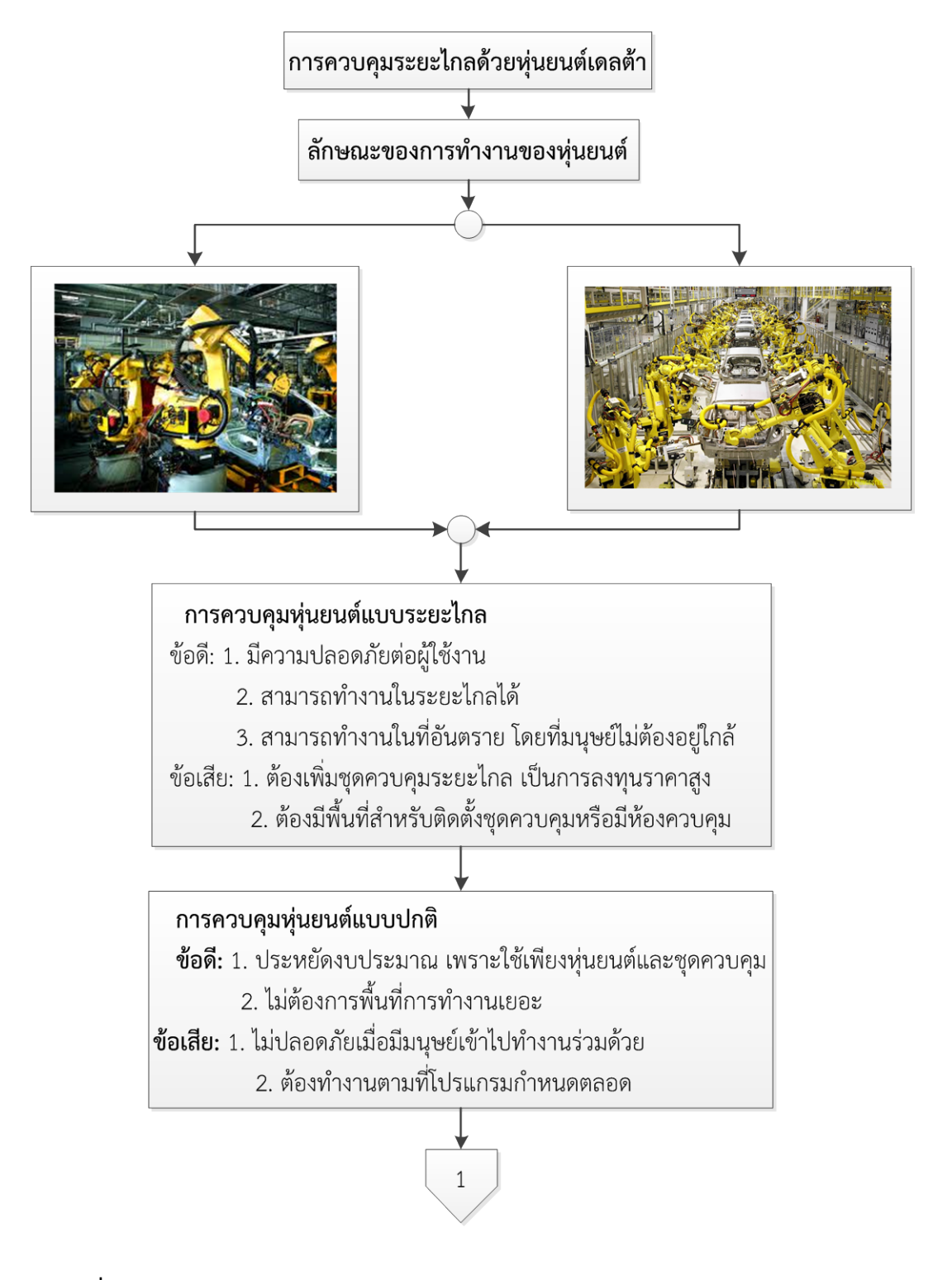

**ภาพที่ 3-2** แผนผังแนวคิดในการสร้างโครงงานการควบคุมระยะไกลด้วยหุ่นยนต์อุตสาหกรรม 3 แกน แบบเดลต้า

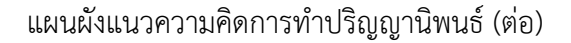

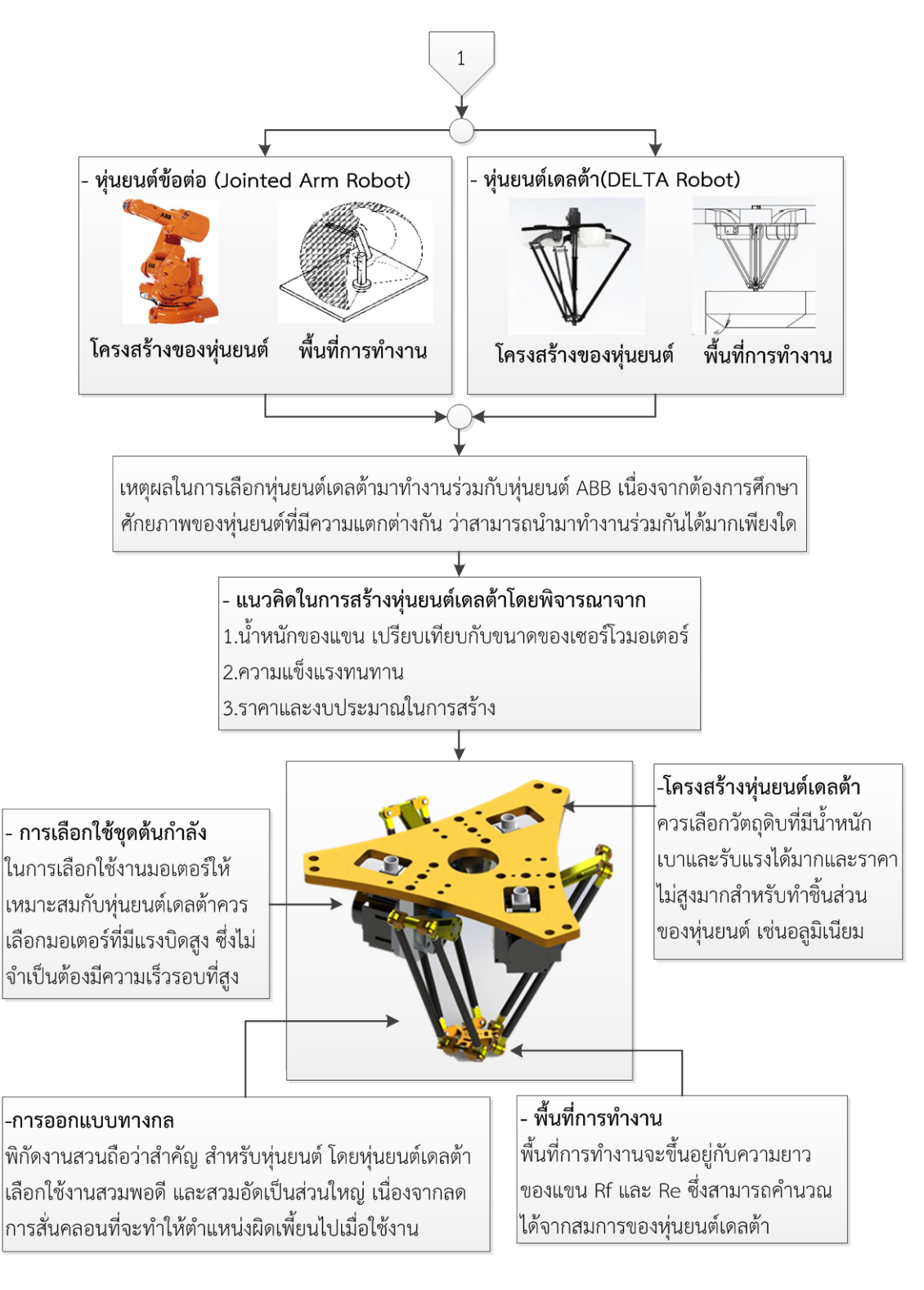

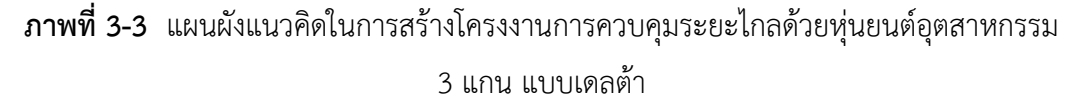

## แผนผังการใช้งานหุ่นยนต์อุตสาหกรรมแบบ 6 แกน

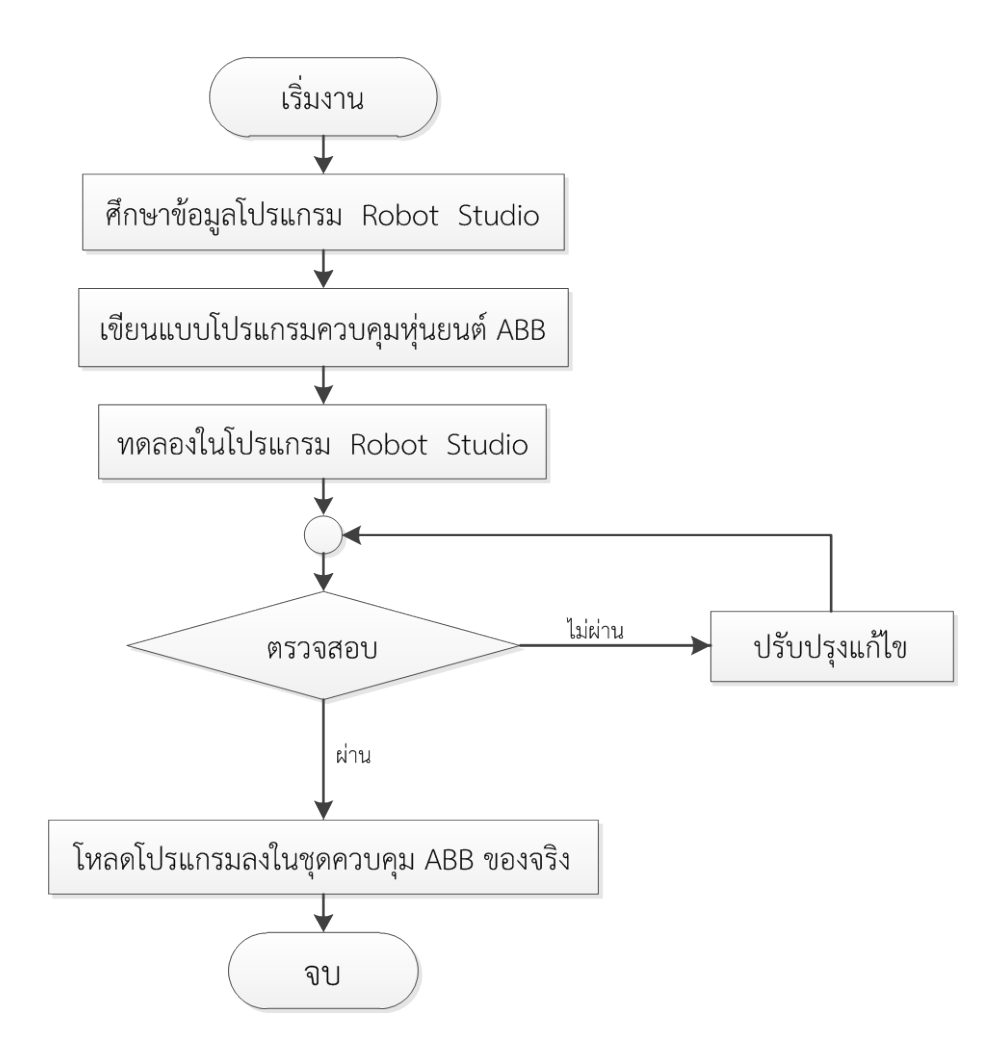

**ภาพที่ 3-4** แผนผังขั้นตอนการดำเนินงานเกี่ยวกับหุ่นยนต์เอบีบี

แผนผังการใช้งานกล้องคิเน็กส์

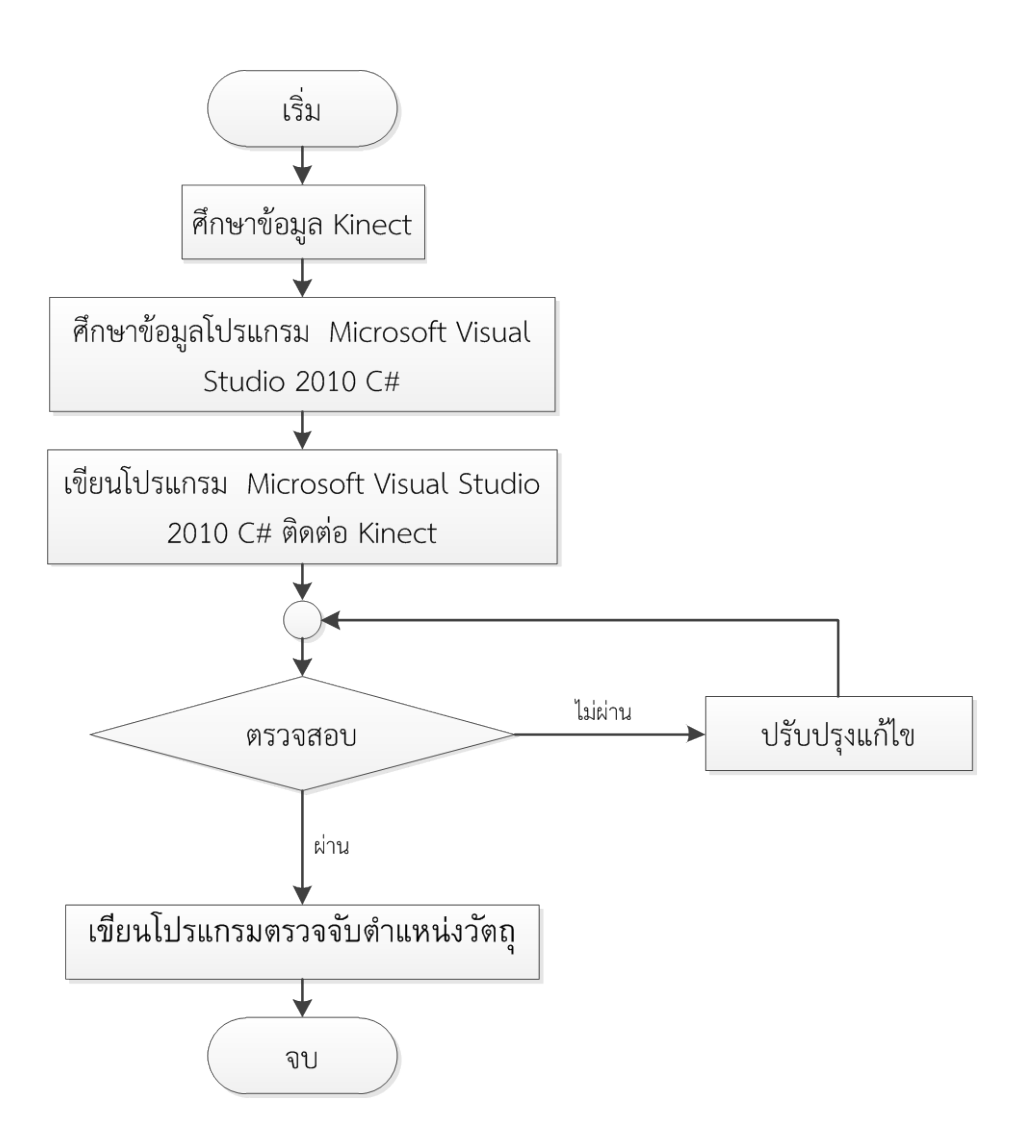

ภาพที่ 3-5 แผนผังขั้นตอนการดำเนินงานเกี่ยวกับกล้องคิเน็กส์

## 3.2 ศึกษาขั้นตอนการออกแบบหุ่นยนต์อุตสาหกรรม 3 แกนแบบเดลต้า

แผนผังการสร้างหุ่นยนต์อุตสาหกรรม 3 แกนแบบเดลต้า

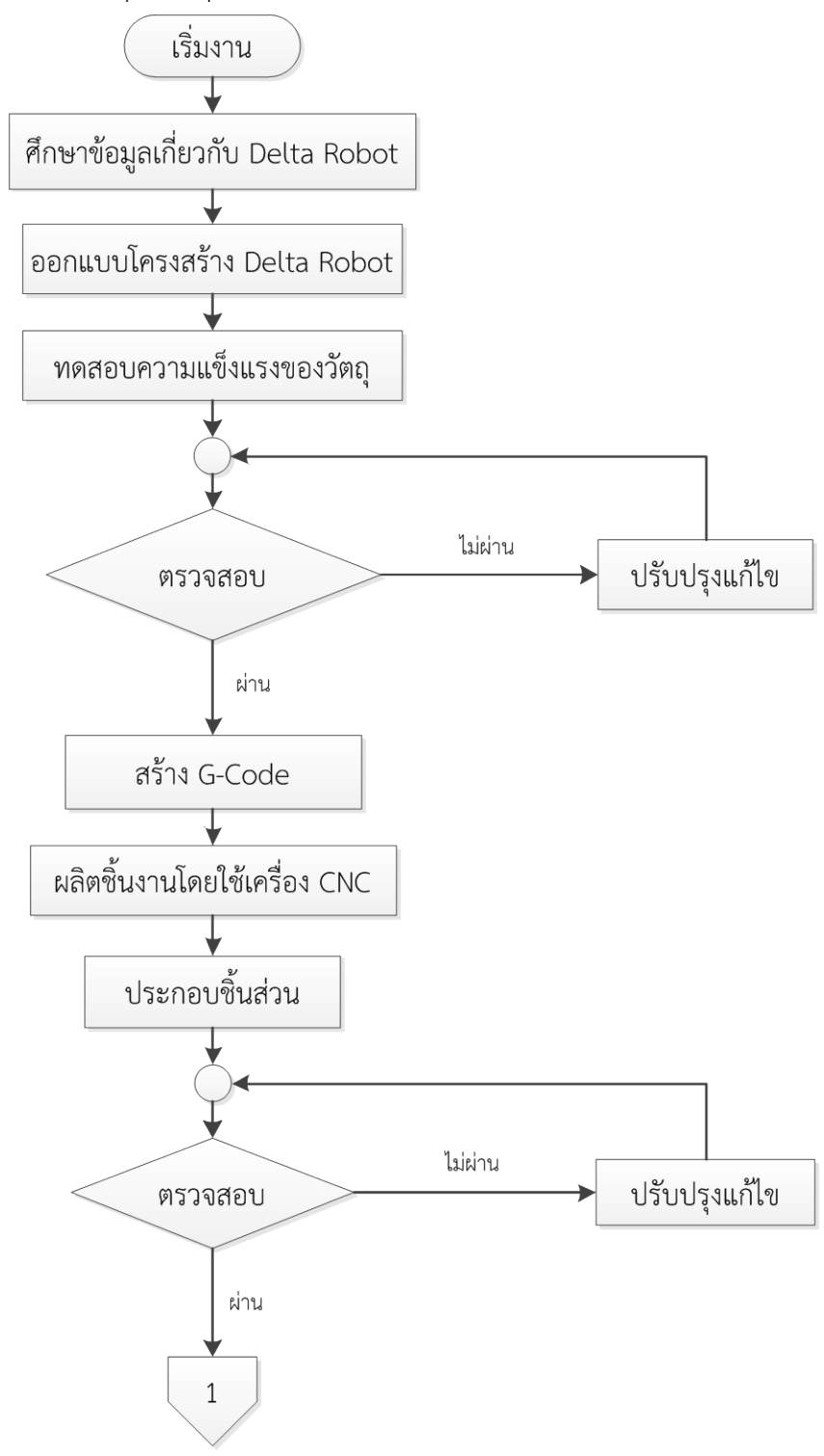

**ภาพที่ 3-6** แผนผังขั้นตอนการดำเนินงานเกี่ยวกับหุ่นยนต์อุตสาหกรรม 3 แกนแบบเดลต้า

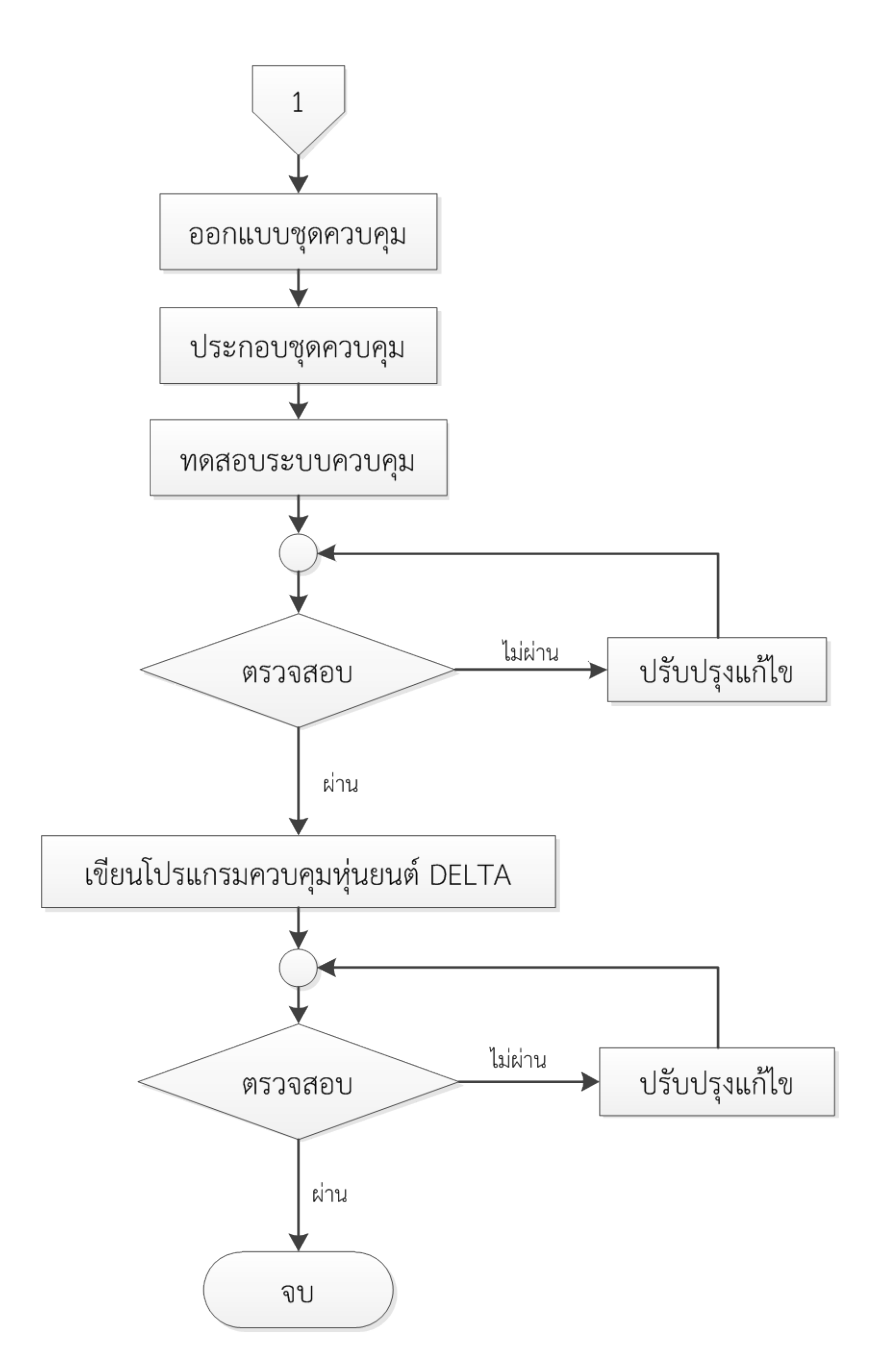

แผนผังการสร้างหุ่นยนต์อุตสาหกรรม 3 แกนแบบเดลต้า (ต่อ)

**ภาพที่ 3-7** แผนผังขั้นตอนการดำเนินงานเกี่ยวกับหุ่นยนต์อุตสาหกรรม 3 แกนแบบเดลต้า

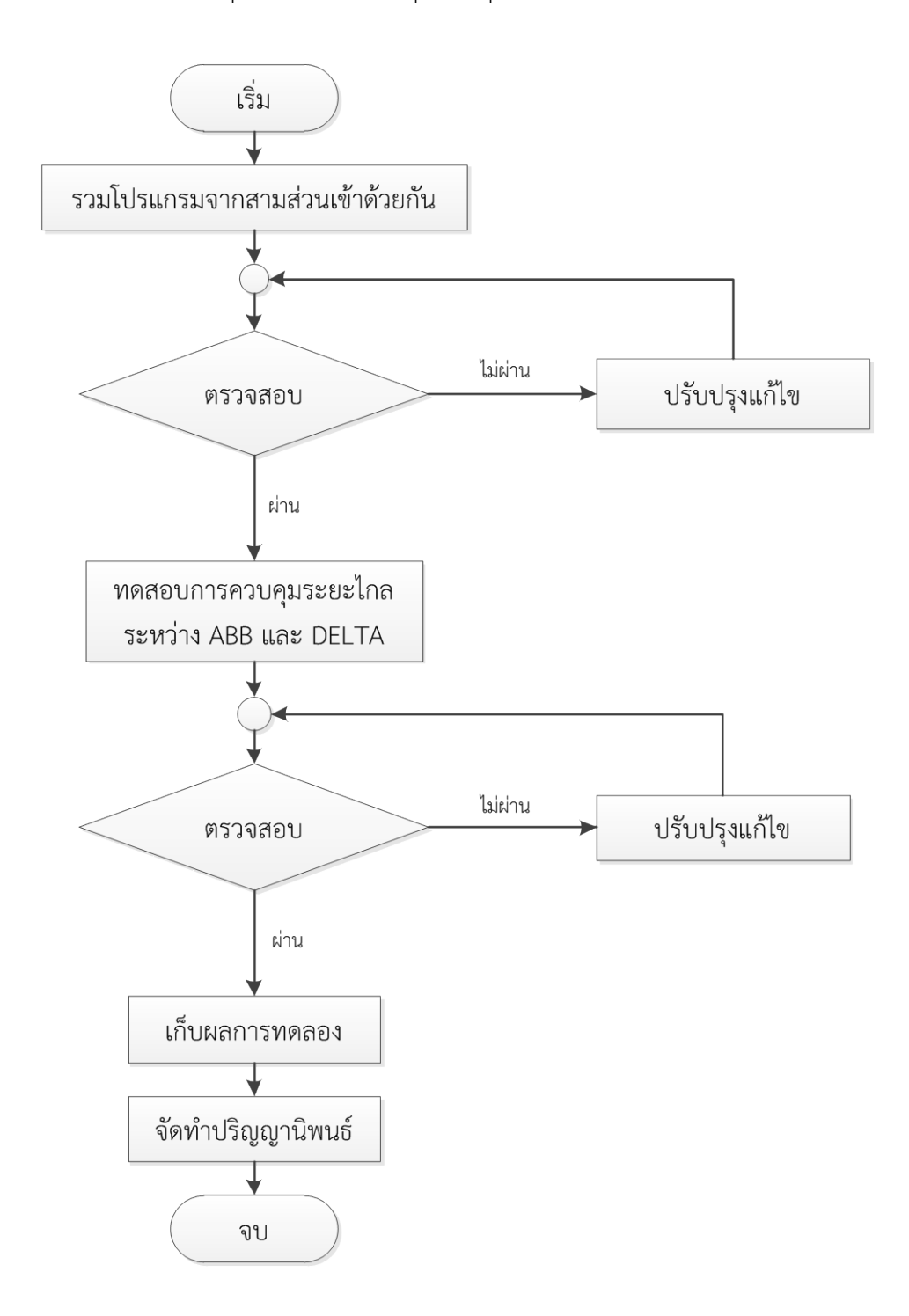

แผนผังการใช้งานการควบคุมระยะไกลโดยใช้หุ่นยนต์อุตสาหกรรม 3 แกนแบบเดลต้า

**ภาพที่ 3-8** แผนผังขั้นตอนการดำเนินงานการควบคุมหุ่นยนต์ระยะไกล

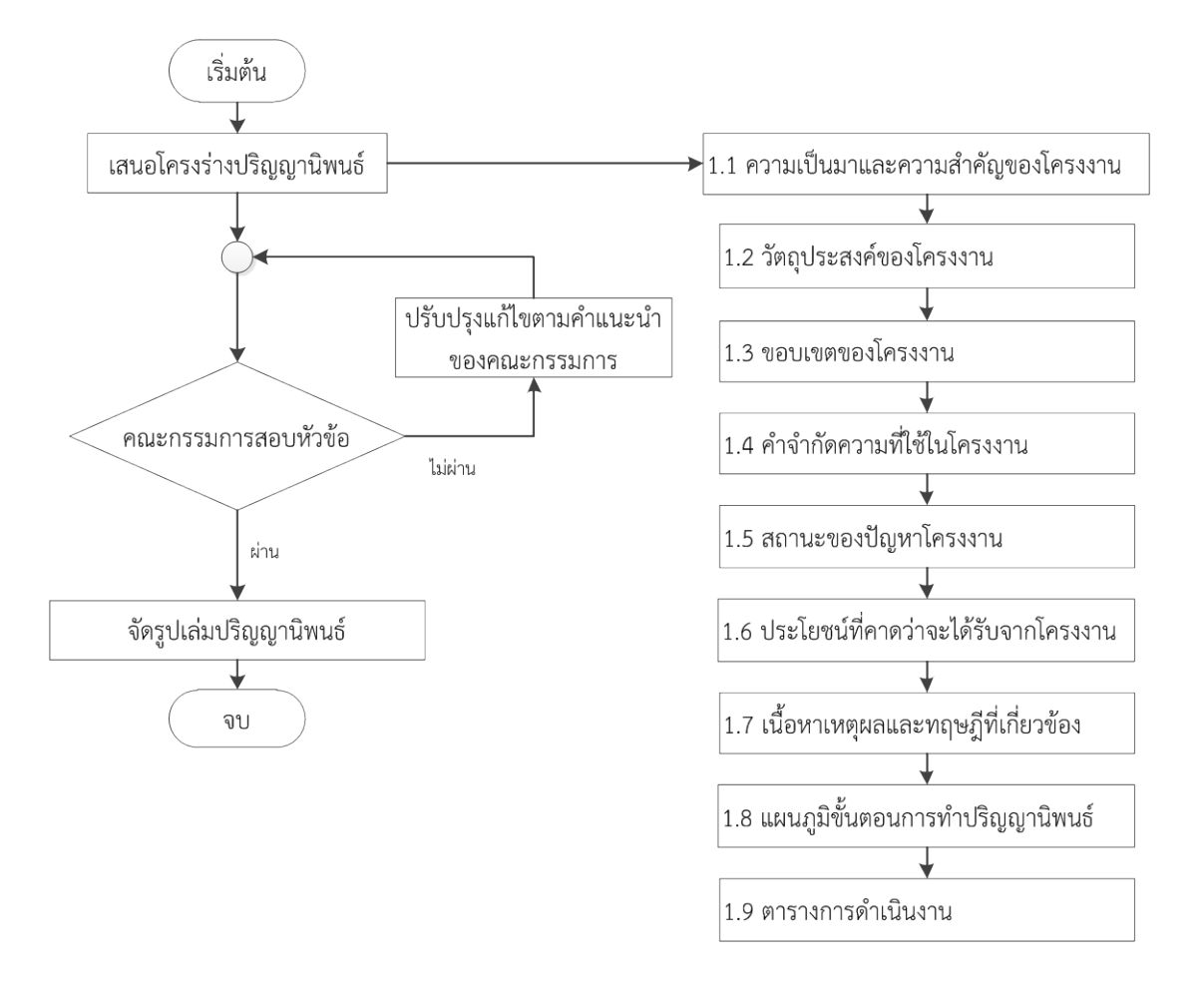

### แผนผังการนำเสนอหัวข้อโครงงานปริญญานิพนธ์

**ภาพที่ 3-9** แผนผังขั้นตอนการนำเสนอหัวข้อโครงงานปริญญานิพนธ์

3.2.1 ศึกษาข้อมูลและการคำนวณหาขนาดที่เหมาะสมของหุ่นยนต์อุตสาหกรรม 3 แกน แบบเดลต้า โดยใช้วิธีทางภาพ (Graphical Kinematics ) ในโปรแกรม SolidWork 2012

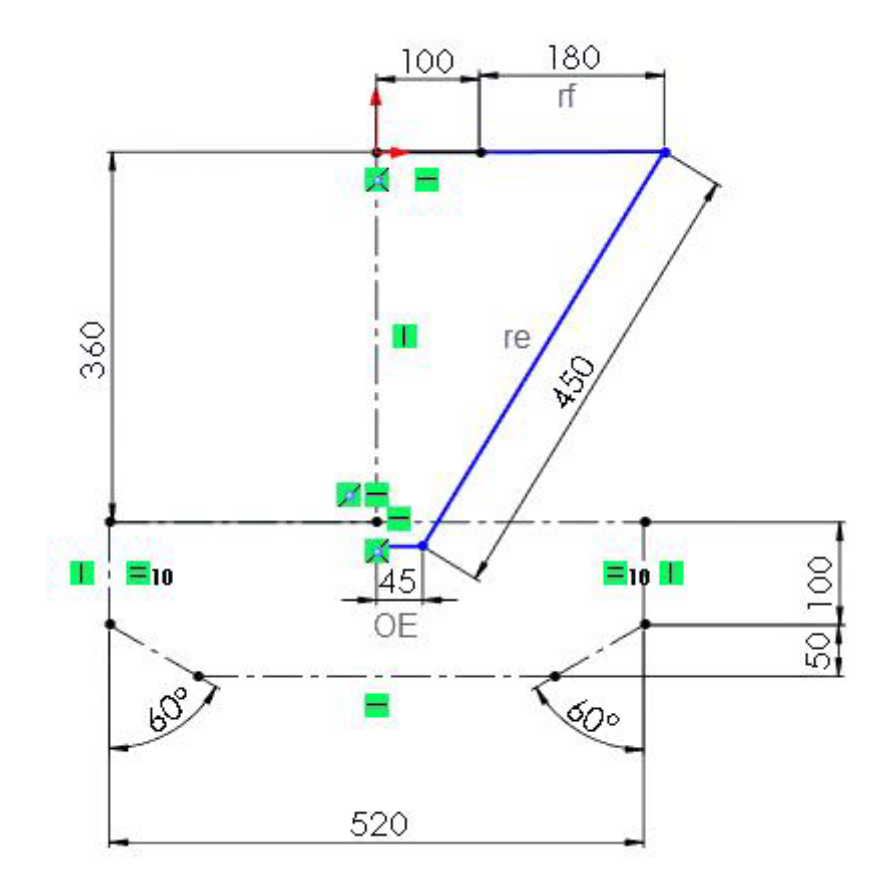

**ภาพที่ 3-10** การหาขนาดความยาวของแขนหุ่นยนต์โดยใช้โปรแกรม SolidWork 2012

จากภาพที่ 3-10 ซึ่งมองในระนาบ YZ ของแขนหุ่นยนต์อุตสาหกรรม 3 แกนแบบเดลต้าเพียง 1 แขน จากทั้งหมด 3 แขน ภายในภาพบอกถึงจุดเริ่มต้นของหุ่นยนต์ (Origin), พื้นที่การทำงานเท่ากับ 520 mm, ระยะทำงานลึกสุด 150 mm จากจุด origin, ระยะความยาวของแขน rf เท่ากับ 180 mm ระยะความยาวของแขน re เท่ากับ 450 mm, ระยะความยาวของแขน OE เท่ากับ 45 mm 3.2.2 ออกแบบโครงสร้างหุ่นยนต์อุตสาหกรรม 3 แกนแบบเดลต้าโดยใช้โปรแกรมคอมพิวเตอร์ ช่วยในงานออกแบบ (Computer Aided Design : CAD )

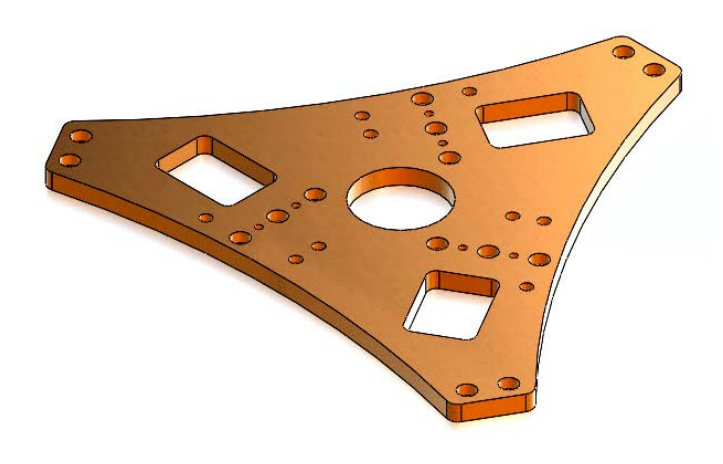

**ภาพที่ 3-11** การออกแบบแผ่นตัวฐานบนโดยโปรแกรม SolidWork 2012

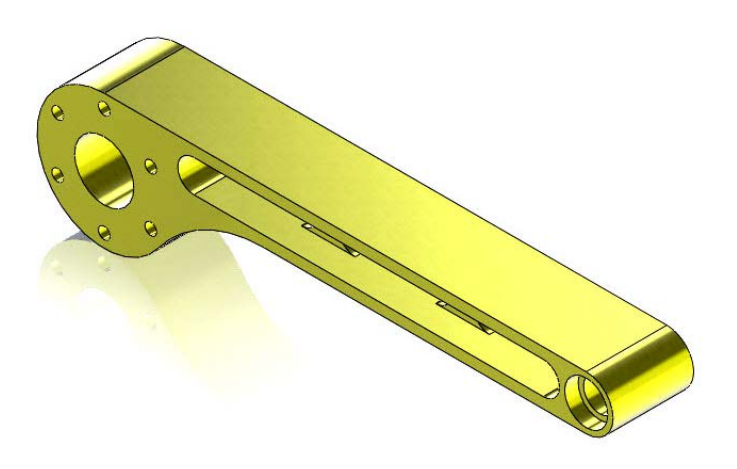

ภาพที่ 3-12 การออกแบบแขน rf โดยโปรแกรม SolidWork 2012

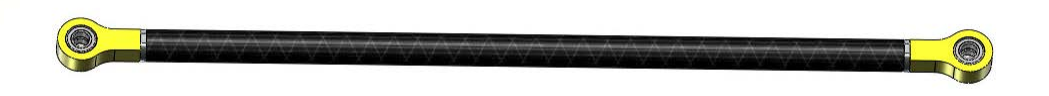

ภาพที่ 3-13 การออกแบบแขน re โดยโปรแกรม SolidWork 2012

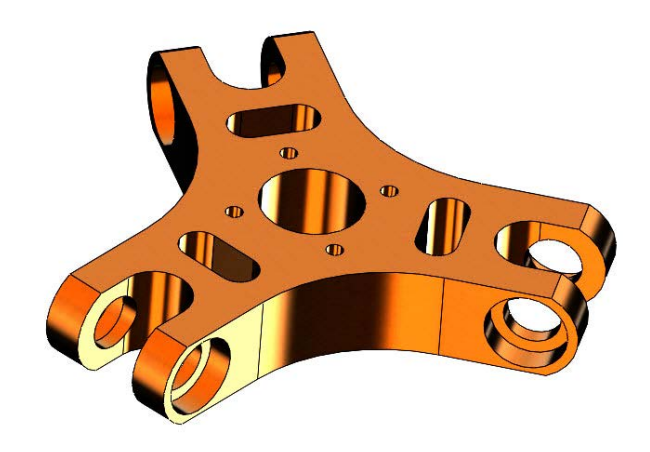

ภาพที่ 3-14 การออกแบบแขน re โดยโปรแกรม SolidWork 2012

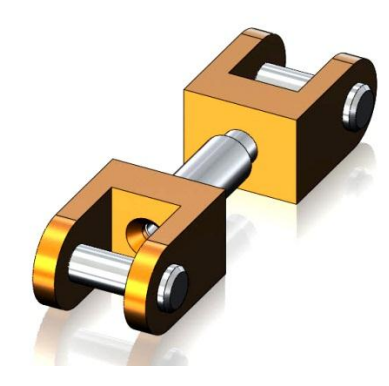

**ภาพที่ 3-15** การออกแบบข้อต่อ ( Roend Joint ) โดยโปรแกรม SolidWork 2012

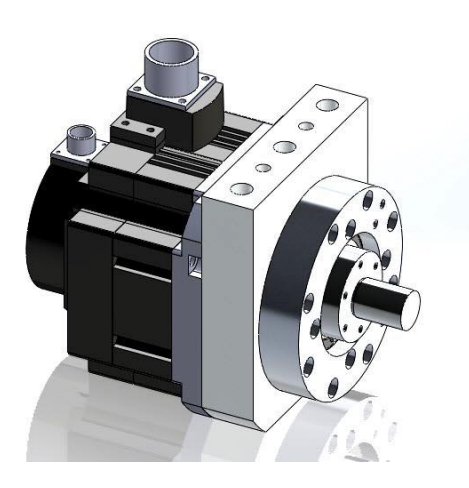

ภาพที่ 3-16 การออกแบบหน้าแปลนยึดเซอร์โวมอเตอร์โดยโปรแกรม SolidWork 2012

3.2.3 กำหนดวัสดุที่จะใช้ในการทำชิ้นงานจริงลงในโปรแกรมเพื่อทดสอบการรับแรง

 3.2.4 วิเคราะห์คุณสมบัติของวัสดุที่จะใช้ในการสร้างหุ่นยนต์อุตสาหกรรม 3 แกน แบบเดลต้า สำหรับทำการทดสอบการรับแรงของวัสดุ โดยใช้โปรแกรมคอมพิวเตอร์ช่วยในงานวิศวกรรม
(Computer Aided Engineering : CAE)

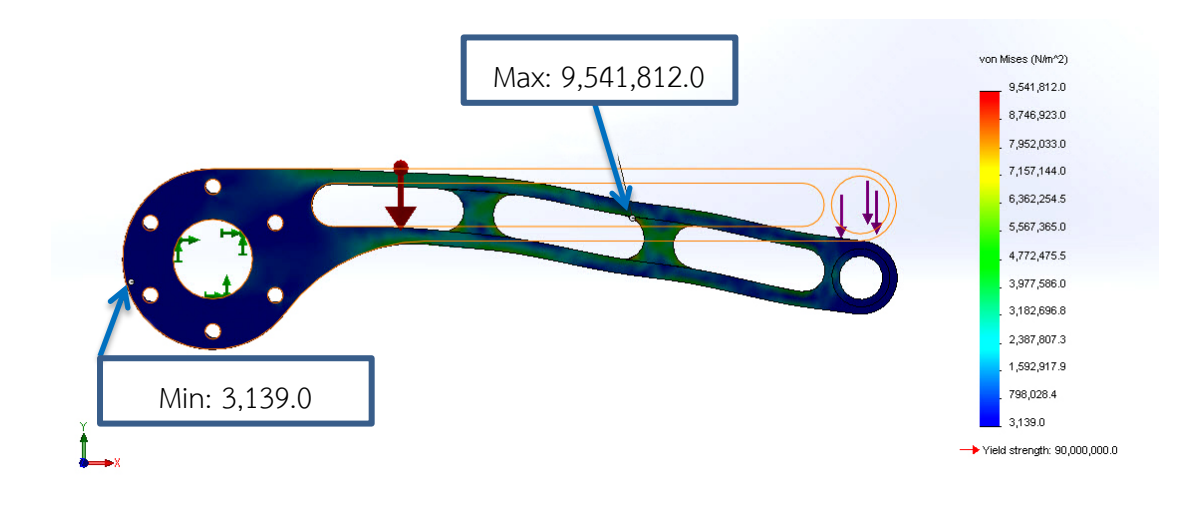

**ภาพที่ 3-17** การวิเคราะห์ความแข็งแรงของวัสดุโดยโปรแกรม SolidWork 2012

จากภาพที่ 3-17 ได้ทำการวิเคราะห์ความแข็งแรงของวัสดุ (Strength) โดยการใช้โปรแกรม SolidWork 2012 ซึ่งวัสดุเป็นอลูมิเนียม หมายเลข 5052 จากนั้นทำการกำหนดจุดยึดของชิ้นงานเพื่อ ไม่ให้ชิ้นงานเคลื่อนที่ (ลูกศรสีเขียว) แล้วทำการใส่แรงกระทำตรงส่วนปลาย (ลูกศรสีม่วง) ขนาดของ แรงอยู่ที่ 50 นิวตัน (N) และกำหนดค่าแรงโน้มถ่วงของโลก (ลูกศรสีแดง) เท่ากับ -9.81 เมตรต่อ วินาทียกกำลังสอง (m/s<sup>2</sup>) แล้วให้โปรแกรม Solid Workทำการคำนวณค่าความแข็งแรง จากภาพที่ 3-17 จะเห็นว่าเมื่อได้รับแรงกด 50 นิวตัน จะทำให้ชิ้นงานมีการเปลี่ยนรูปจากเดิม (เส้นสีส้ม) และ โปรแกรมจะแสดงค่าความเค้นคราก (Yield Strength) ที่วัสดุสามารถรับได้และจะบอกถึง ตำแหน่งของค่าความแข็งแรงต่ำสุด (Min Strength) มีค่าเท่ากับ 3,139 เมตรต่อวินาทียกกำลังสอง และค่าความแข็งแรงสูงสุด (Max Strength) มีค่าเท่ากับ 9,541,812 เมตรต่อวินาทียกกำลังสอง ซึ่งผลที่ได้จากการคำนวณวัสดุชิ้นนี้สามารถนำไปใช้งานได้ 3.2.5 ประเมินผลการทดลองว่าวัสดุสามารถรับแรงได้หรือไม่ถ้าไม่ได้จำเป็นต้องเปลี่ยนวัสดุ

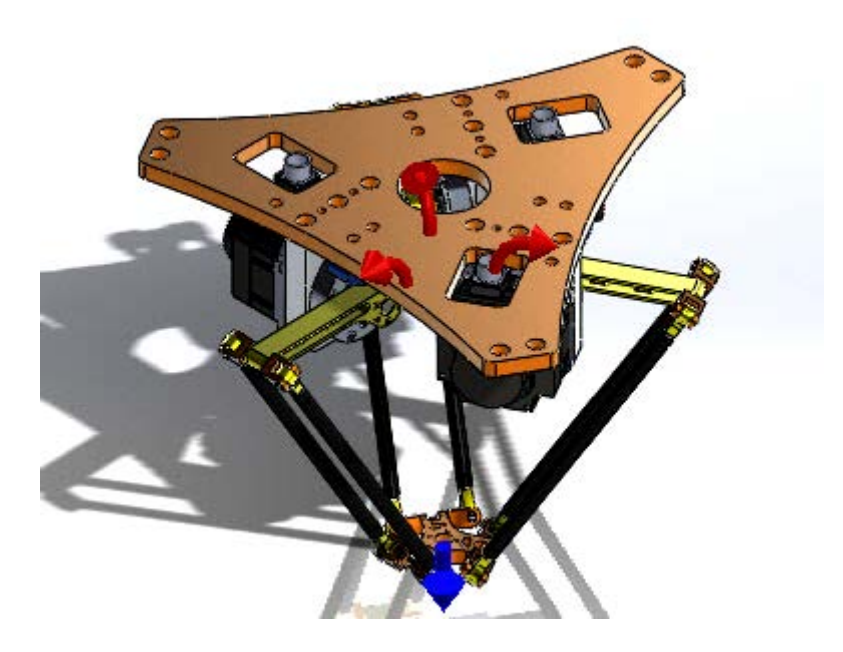

**ภาพที่ 3-18** การวิเคราะห์แรงบิดโดยโปรแกรม SolidWork 2012

จากภาพที่ 3-18 หลังออกแบบชิ้นส่วนต่างๆ (Part) ของหุ่นยนต์อุตสาหกรรม 3 แกนแบบเดลต้า และ ทำการทดสอบความแข็งแรงของวัสดุ จากนั้นนำชิ้นส่วนทั้งหมดที่ออกแบบมาประกอบให้เป็น ชิ้นเดียวกัน (Assembly) จากนั้นทำการทดสอบแรงบิดของมอเตอร์เพื่อวิเคราะห์ว่ามอเตอร์สามารถ รับภาระไหวหรือไม่

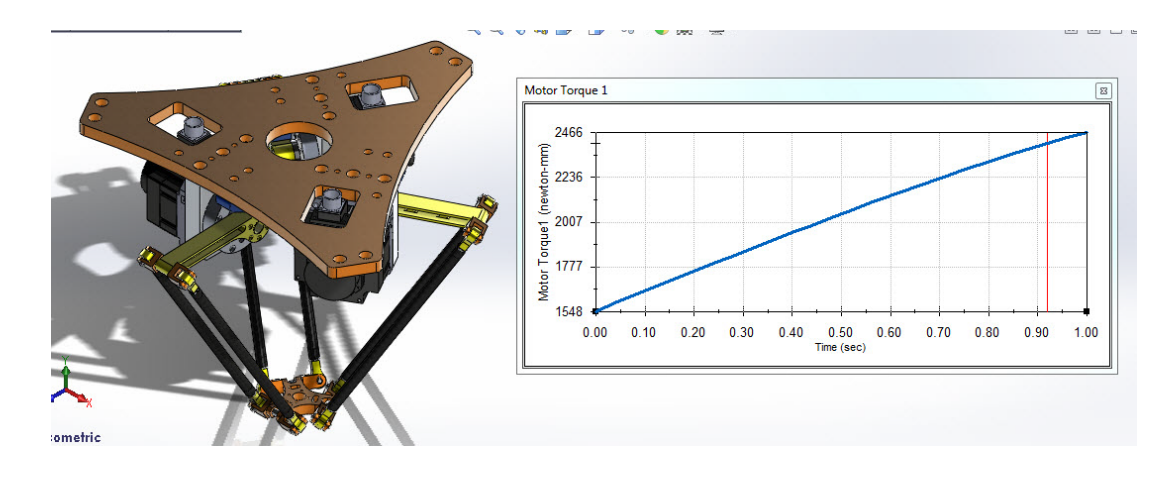

ภาพที่ 3-19 การวิเคราะห์แรงบิดของเซอร์โวมอเตอร์ตัวที่หนึ่ง

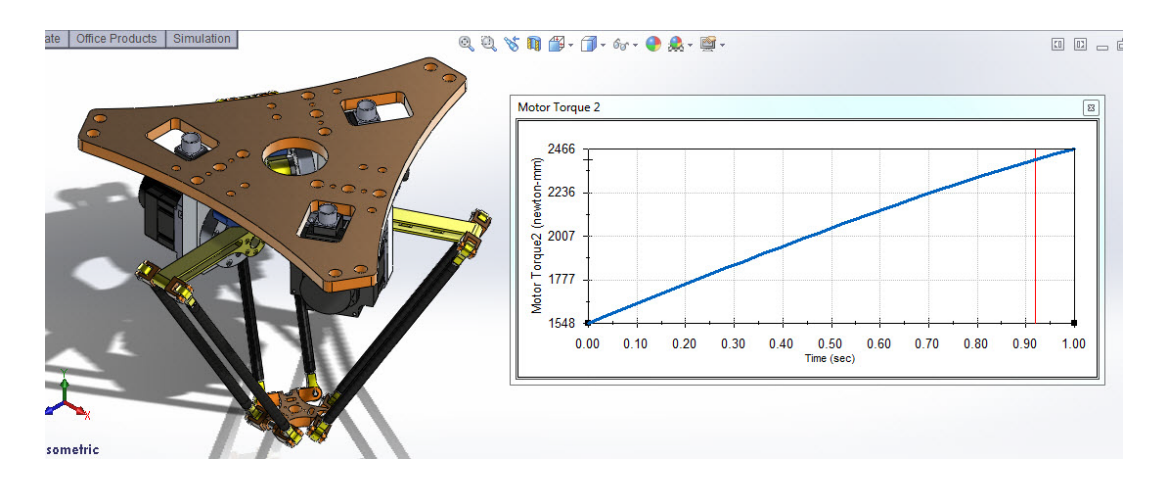

ภาพที่ 3-20 การวิเคราะห์แรงบิดของเซอร์โวมอเตอร์ตัวที่สอง

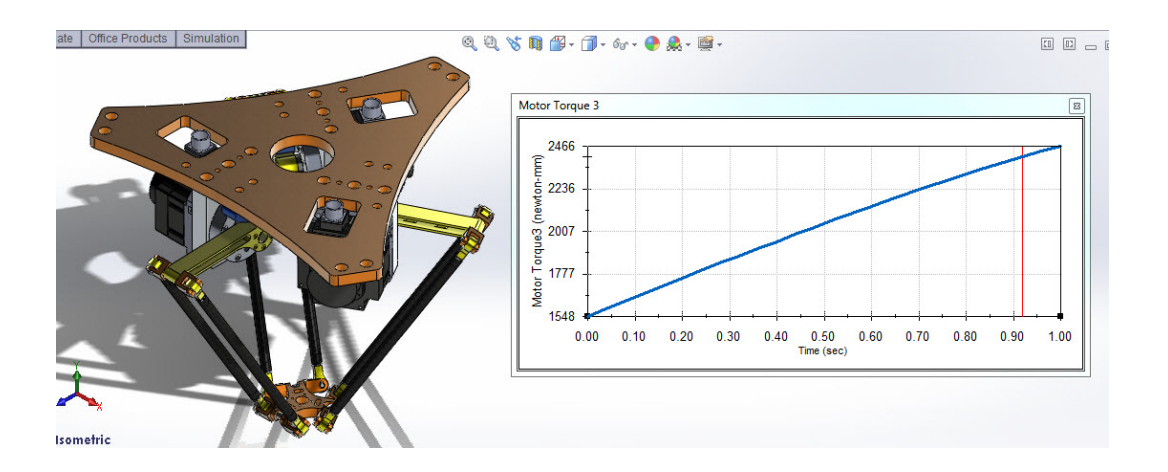

**ภาพที่ 3-21** การวิเคราะห์แรงบิดของเซอร์โวมอเตอร์ตัวที่สาม

จากภาพที่ 3-19 ถึง 3-21 ทำการจำลองการเคลื่อนที่ของหุ่นยนต์อุตสาหกรรม 3 แกนแบบ เดลต้าโดยกำหนดการหมุนของเซอร์โวมอเตอร์ตัวที่ 1 ถึง 3 ไว้ที่ 30.78 องศา ซึ่งเป็นองศาที่แขนจะ ขนานกับพื้น และจะใช้ตำแหน่งนี้เป็นจุดเริ่มต้นการทำงานของหุ่นยนต์อุตสาหกรรม 3 แกนแบบ เดลต้า จากนั้นให้โปรแกรมแสดงกราฟแรงบิดของมอเตอร์ ซึ่งจากกราฟจะเห็นว่า แรงบิดสูงสุด ที่มอเตอร์รับภาระ คือ 2466 นิวตันมิลลิเมตร (N-mm) ซึ่งจะเกิดขึ้นเมื่อแขน re ขนานกับพื้น

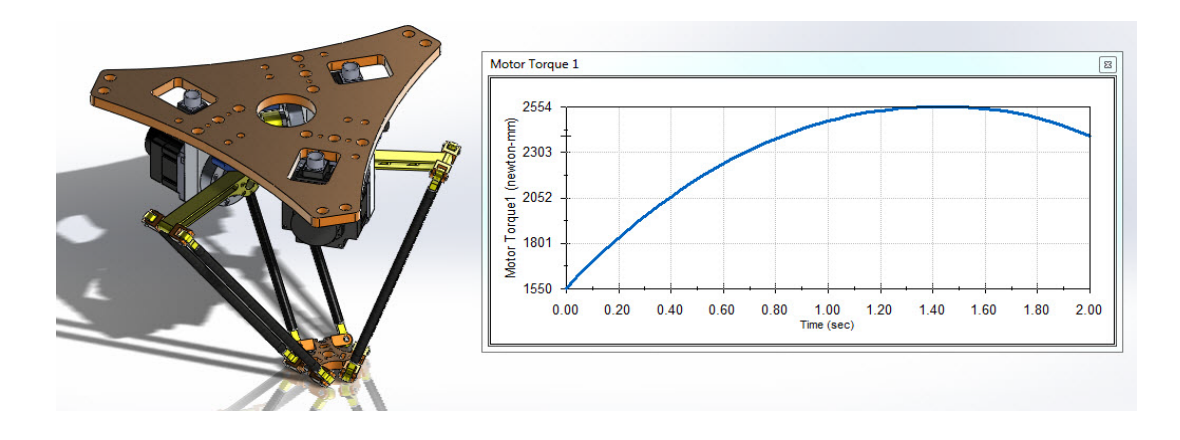

**ภาพที่ 3-22** การวิเคราะห์แรงบิดของเซอร์โวมอเตอร์ตัวที่หนึ่ง

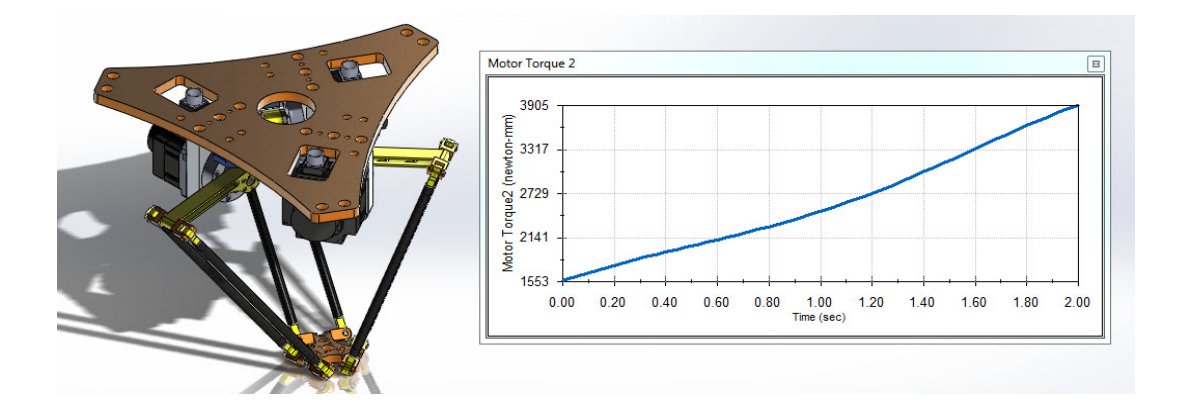

ภาพที่ 3-23 การวิเคราะห์แรงบิดของเซอร์โวมอเตอร์ตัวที่สอง

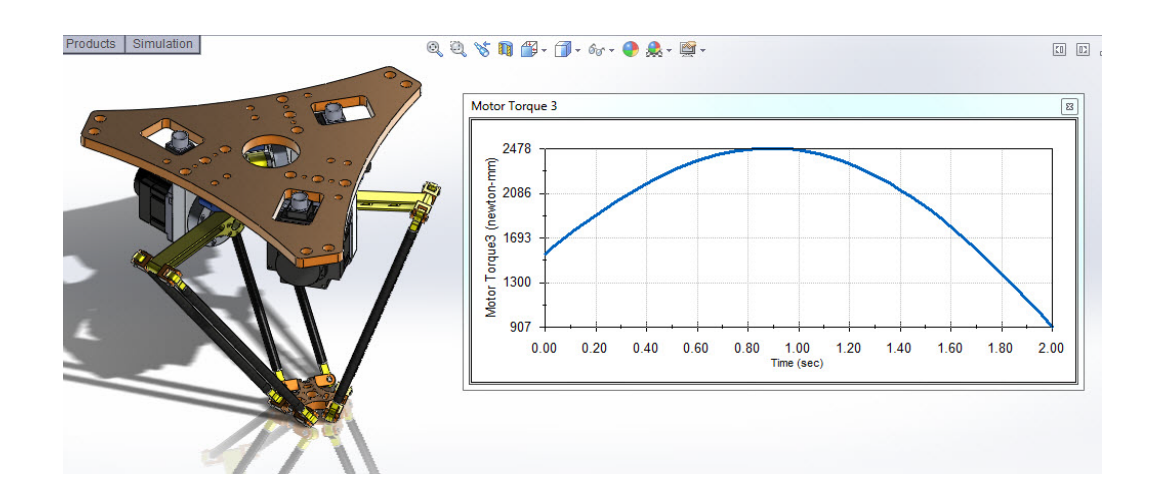

ภาพที่ 3-24 การวิเคราะห์แรงบิดเซอร์โวมอเตอร์ตัวที่สาม

จากภาพที่ 3-20 ถึง 3-22 กำหนดให้หุ่นยนต์เคลื่อนที่ไปในแนวแกน X 100 ส่วน Y และ Z เท่าเดิม ซึ่งทำให้เซอร์โวมอเตอร์มีการหมุนที่แตกต่างกัน และทำให้กราฟแรงบิดของเซอร์โวมอเตอร์มีความ แตกต่างกัน

3.2.6 ทำกระบวนการผลิตโดยใช้โปรแกรมคอมพิวเตอร์ช่วยในการผลิต (Computer Aided Manufacturing : CAM) ในที่นี้ใช้โปรแกรม SolidCAM 2012 ช่วยในการสร้าง G-Code เพื่อเข้าสู่ กระบวนการผลิตด้วยเครื่องซีเอ็นซี

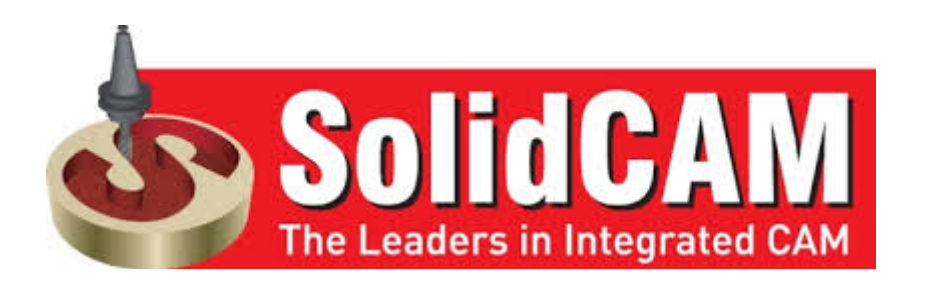

**ภาพที่ 3-25** โปรแกรม Computer Aided Manufacturing โดย SolidCAM 2012

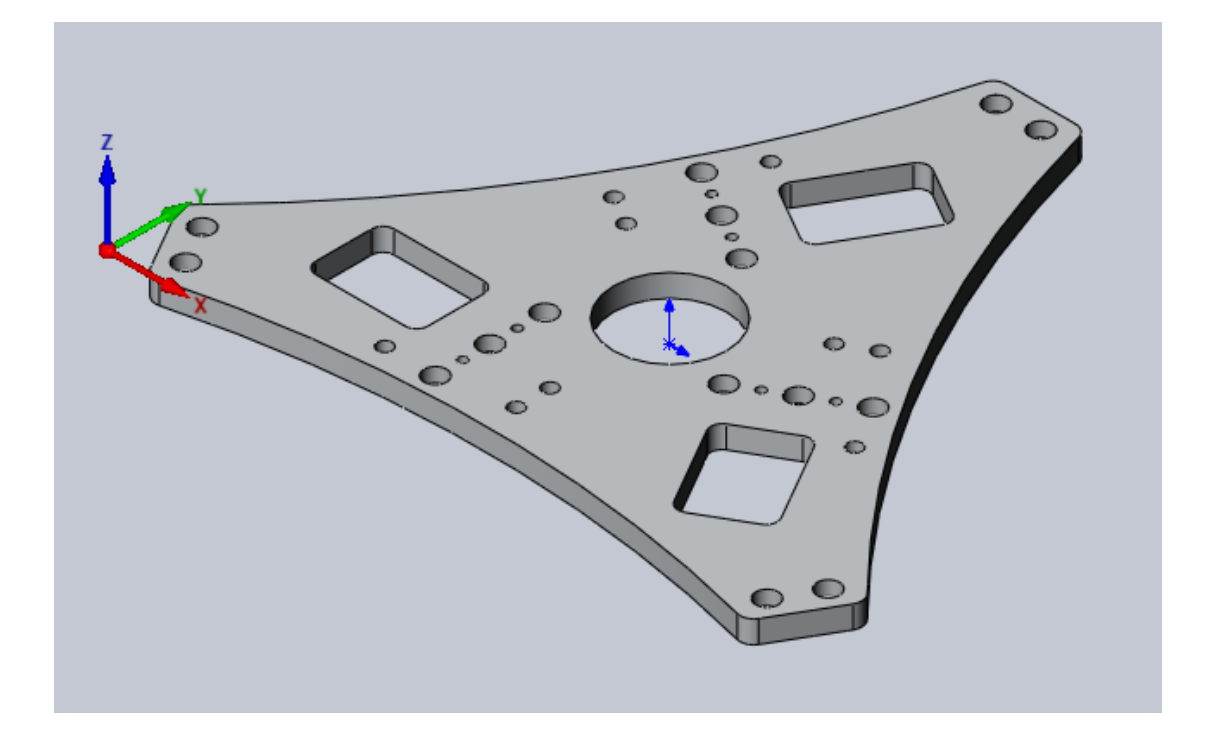

**ภาพที่ 3-26** การตั้งแกนอ้างอิ่งให้ตรงกับเครื่องซีเอ็นซีในโปรแกรม SolidCAM 2012

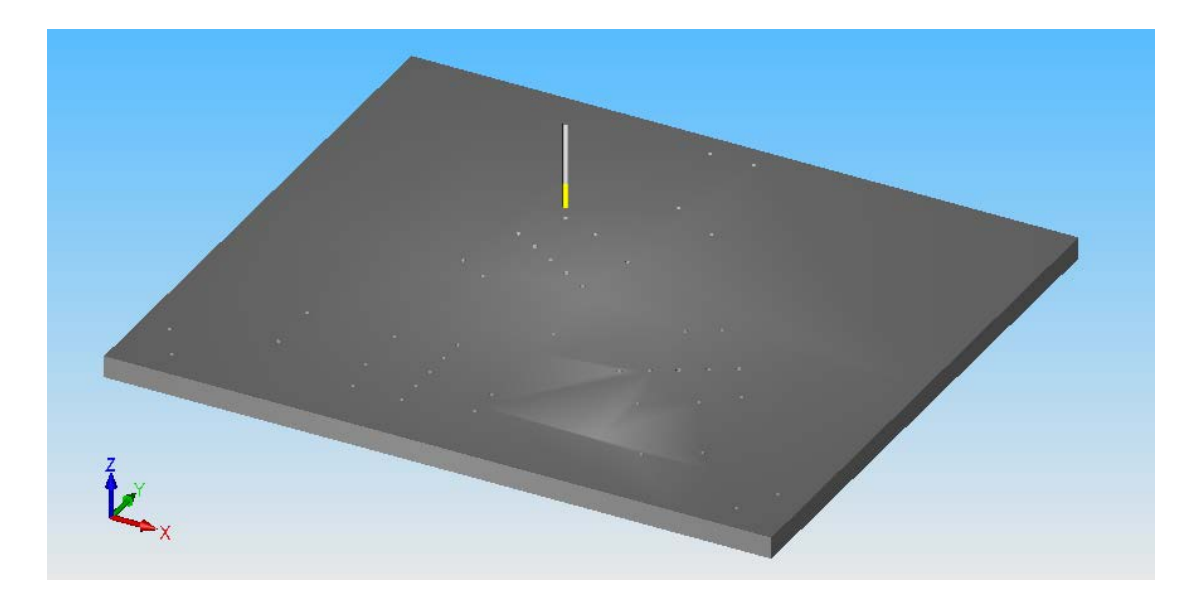

ภาพที่ 3-27 ทำการตั้งค่าให้ทำการเจาะรูนำศูนย์ในโปรแกรม SolidCAM 2012

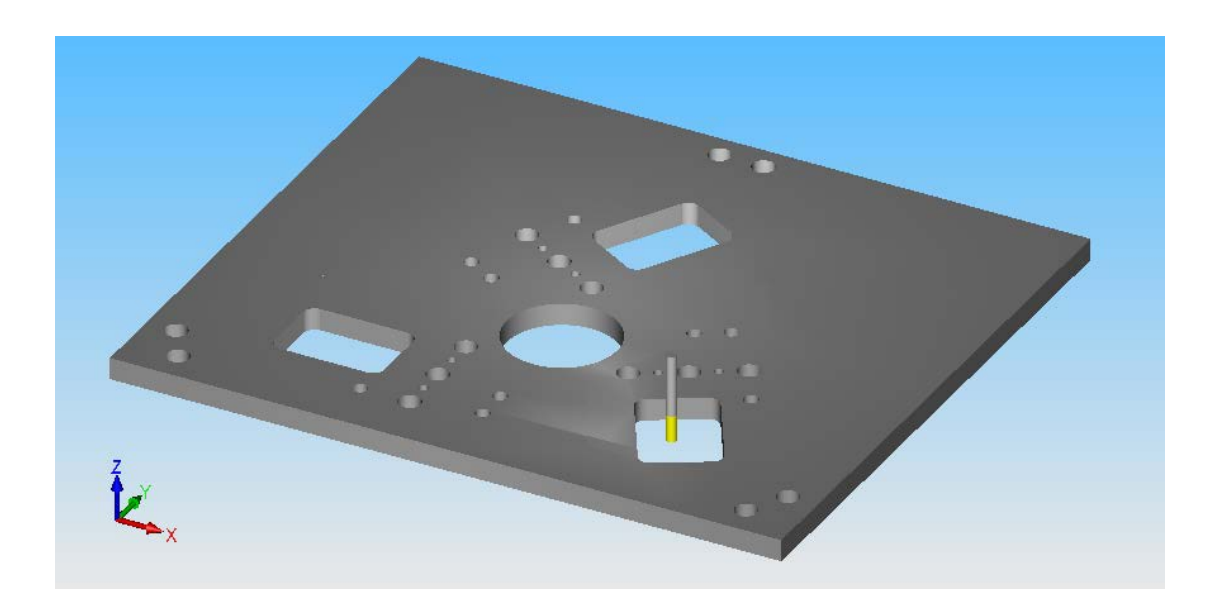

**ภาพที่ 3-28** ทำการตั้งค่าให้ทำการเจาะรูและคว้านให้ใหญ่ขึ้นในโปรแกรม SolidCAM 2012

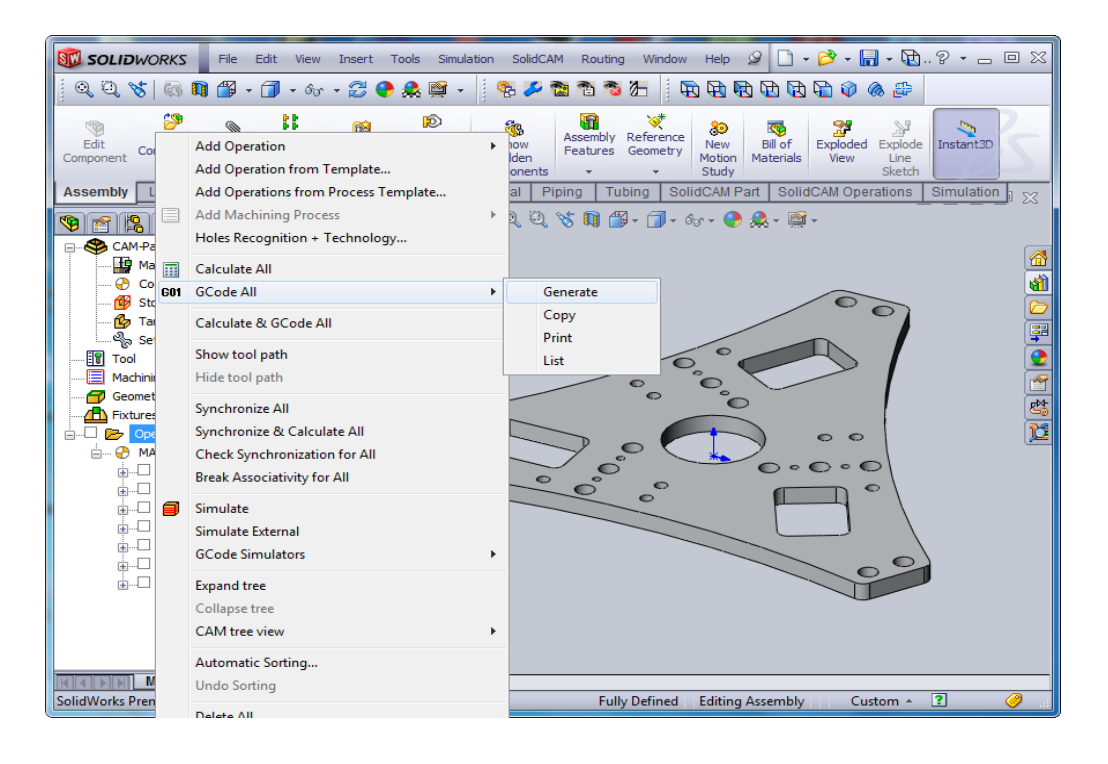

## **ภาพที่ 3-29** ทำการแปลงการทำงานให้อยู่ในรูปของจีโค๊ดในโปรแกรม SolidCAM 2012

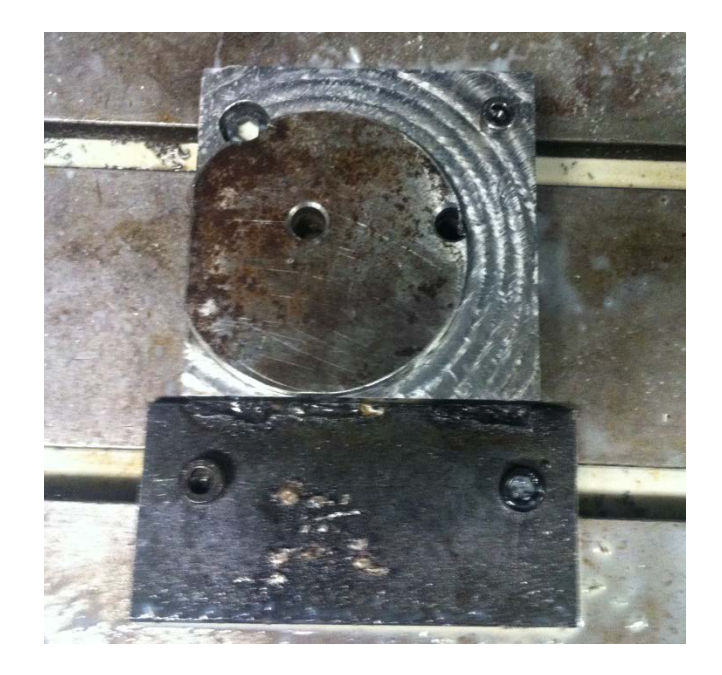

**ภาพที่ 3-30** เริ่มทำจิ๊ก (Jig) อย่างง่ายเพื่อผลิตชิ้นงานด้วยซีเอ็นซี

84

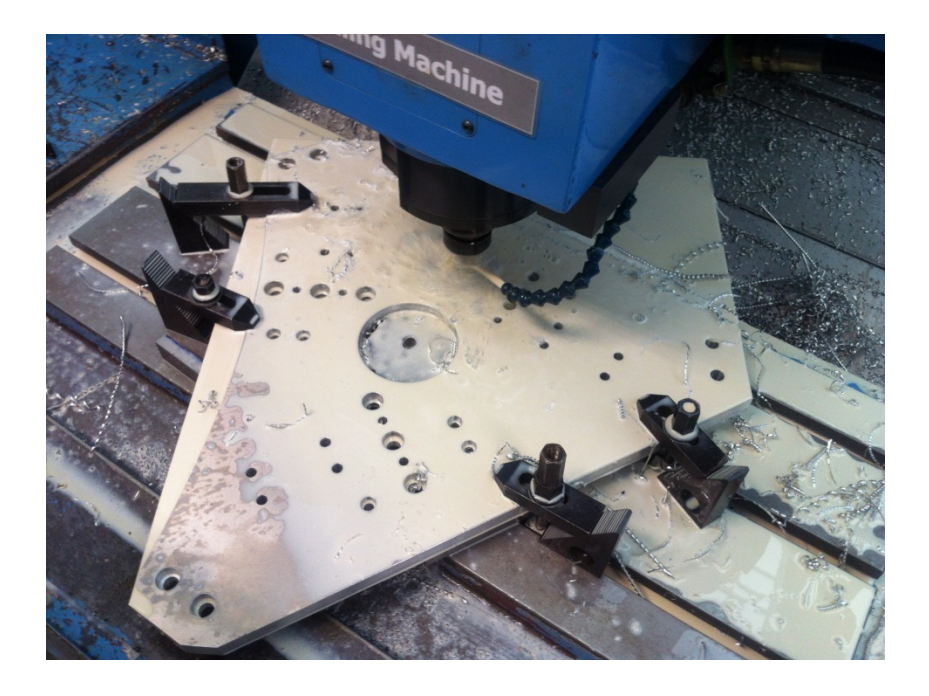

**ภาพที่ 3-31** เจาะรูบนชิ้นงานด้วยซีเอ็นซีด้วยจีโค๊ดที่ได้จากโปรแกรม SoildCAM 2012

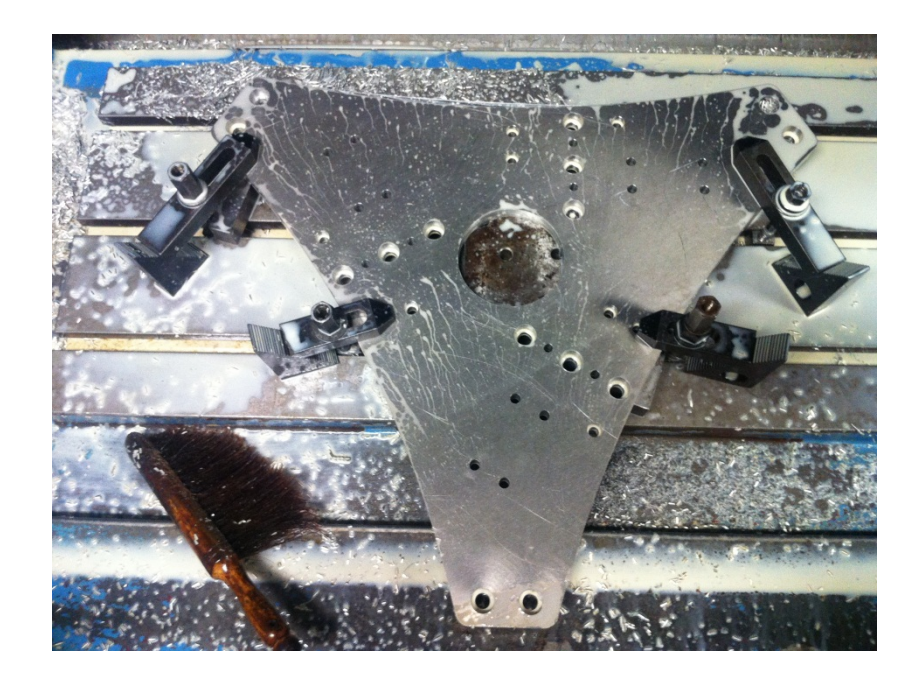

**ภาพที่ 3-32** เครื่องซีเอ็นซีทำงานเสร็จสมบรูณ์ชิ้นงานที่ได้มีขนาดตามที่ต้องการ

3.3 จัดเตรียมอุปกรณ์และวัตถุดิบสำหรับขึ้นรูปชิ้นงานที่ผ่านกระบวนการผลิตด้วยซีเอ็นซี

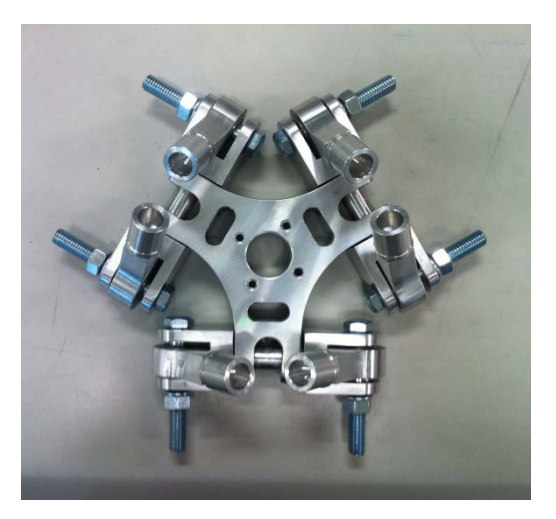

**ภาพที่ 3-33** การประกอบชิ้นส่วนของหุ่นยนต์ที่ผ่านกระบวนการซีเอ็นซี จากภาพที่ 3-33 หลังจากได้ชิ้นงานที่ผ่านกระบวนการซีเอ็นเรียบร้อย ก็จะประกอบชิ้นงานในส่วน ต่างๆ จากนั้นนำชิ้นส่วน มาประกอบรวมกันให้เป็นหุ่นยนต์อุตสาหกรรม 3 แกนแบบเดลต้าต่อไป

3.4 ประกอบและทดสอบหุ่นยนต์อุตสาหกรรม 3 แกนแบบเดลต้าที่ได้จากกระบวนการผลิต
3.4.1 ประกอบโครงสร้างของหุ่นยนต์อุตสาหกรรม 3 แกนแบบเดลต้า

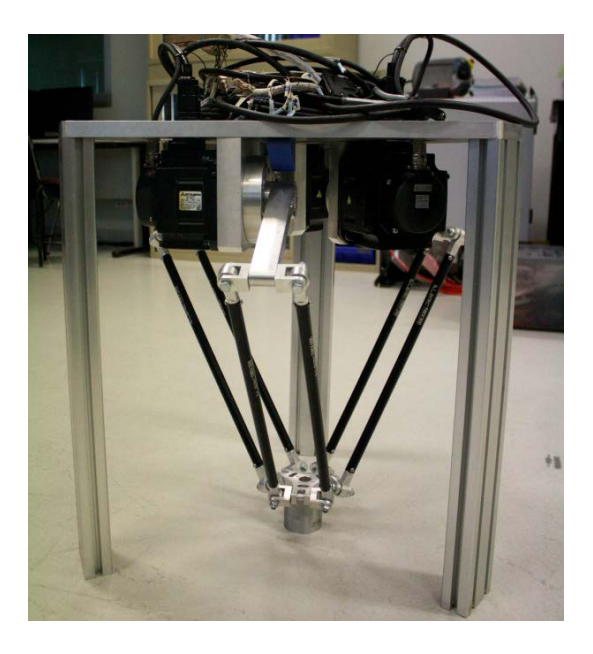

**ภาพที่ 3-34** หุ่นยนต์อุตสาหกรรม 3 แกนแบบเดลต้าพร้อมต่อใช้งานเข้ากับตู้ควบคุม

จากภาพที่ 3-34 หลังจากได้ทำการผลิตชิ้นส่วนต่างของหุ่นยนต์อุตสาหกรรม 3 แกนแบบเดลต้า ด้วย ซีเอ็นซีแล้ว จากนั้นนำชิ้นส่วนประกอบเข้าด้วยกันตามที่ได้ออกแบบไว้ในโปรแกรม SolidWork 2012 และประกอบเข้ากับชุดเซอร์โวมอเตอร์

3.4.2 ทำการทดสอบการเคลื่อนที่ของหุ่นยนต์อุตสาหกรรม 3 แกนแบบเดลต้า ด้วยมือว่ากลไก ทำงานได้ดีหรือต้องปรับปรุงส่วนใดบ้าง ก่อนที่จะใช้ระบบอัตโนมัติเข้ามาควบคุม

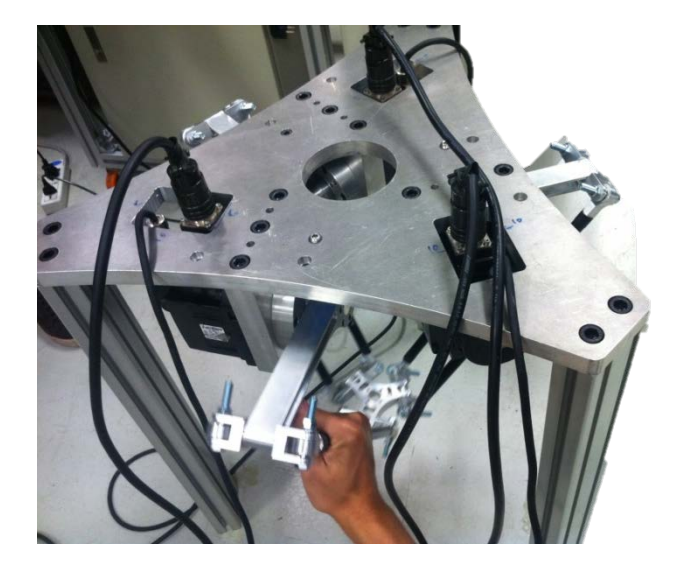

**ภาพที่ 3-35** ทดสอบความแข็งแรงของหุ่นยนต์อุตสาหกรรม 3 แกนแบบเดลต้าโดยการขยับด้วยมือ

### 3.5 ออกแบบระบบควบคุมหุ่นยนต์อุตสาหกรรม 3 แกนแบบเดลด้า

- 3.5.1 ออกแบบแผนผังระบบควบคุมโดยใช้โปรแกรม AutoCAD 2011
- 3.5.2 แผนผังหลักระบบไฟฟ้าสำหรับควบคุมหุ่นยนต์อุตสาหกรรม 3 แกนแบบเดลต้า

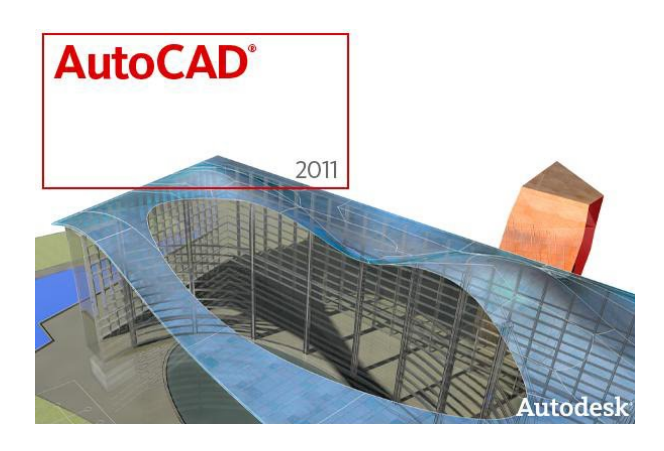

ภาพที่ 3-36 การใช้โปรแกรม AutoCAD 2011 ในการออกแบบภาคควบคุม

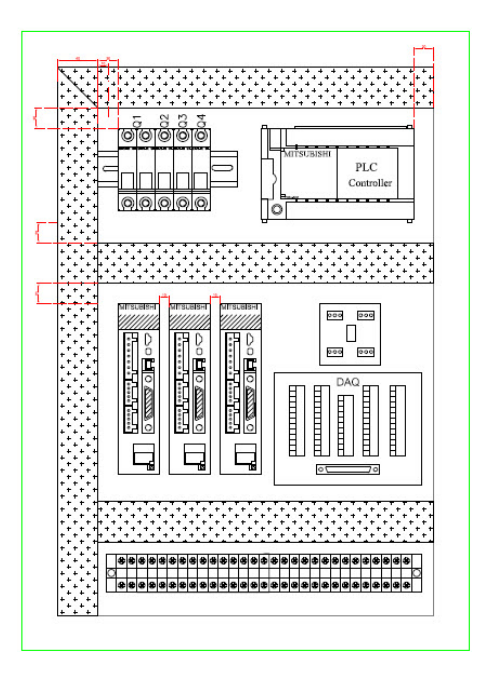

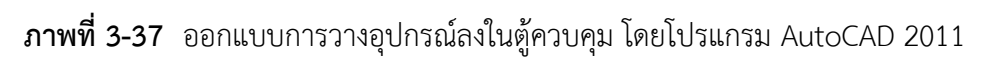

## 3.6 ติดตั้งอุปกรณ์ไฟฟ้าในตู้คอนโทรลและทดสอบระบบการทำงานทั้งหมด

3.6.1 ทดสอบระบบไฟฟ้าหลักภายในชุดควบคุม

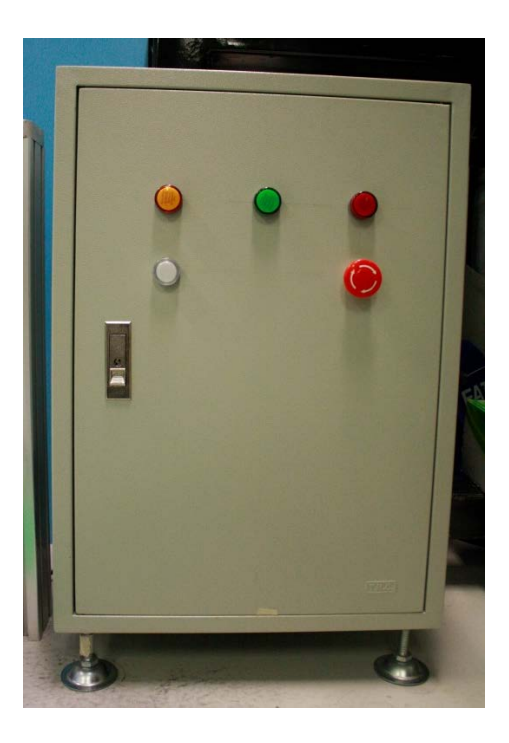

**ภาพที่ 3-38** ประกอบตู้ควบคุมตามที่ออกแบบ

## 3.7 ศึกษาโปรแกรมซีชาร์ป โดยใช้ไลเบอรี่ของ NI DAQ มาช่วยในการส่งข้อมูลไปยังหุ่นยนต์ อุตสาหกรรม 3 แกนแบบเดลต้า

ในการศึกษาการเขียนโปรแกรมซีชาร์ปให้สามารถติดต่อกับการ์ดดีเอคิว (DAQ Card) ได้นั้น โปรแกรมซีชาร์ปจะต้องใช้คำสั่งสำเร็จรูปที่ติดต่อสื่อสารกับการ์ดดีเอคิว ซึ่งจะเป็นไลเบอรี่เฉพาะของ การ์ดดีเอคิวเท่านั้น โดยที่ไลเบอรี่จะอยู่ในรูปของไฟล์นามสุกลดอทดีแอลแอล (.dll) ซึ่งไฟล์นามสกุล นี้จะสามารถนำมาใช้ในโปรแกรมซีชาร์ปได้ และในการเขียนโปรแกรมซีชาร์ปจำเป็นต้องเรียกใช้ ชุดคำสั่งนี้ โดยการประกาศคำสั่งดังต่อไปนี้ไว้ในโปรแกรม

using NationalInstruments; หมายถึง การเรียกใช้ชุดคำสั่งของ NationalInstruments ทั้งหมดที่รับรองการทำงานในโปรแกรมซีชาร์ป

using NationalInstruments.UI; หมายถึง การเรียกใช้หน้าต่างผู้ใช้งาน (User Interface) ของ NationalInstruments มาใช้งาน

using NationalInstruments.DAQmx; หมายถึง การเรียกไลเบอรี่สำหรับการติดต่อสื่อสาร ระหว่างการ์ดดีเอคิว เข้ามาใช้งานบนโปรแกรมซีชาร์ป

using NationalInstruments.UI.WindowsForms; หมายถึง หมายถึง การเรียกใช้หน้าต่าง ผู้ใช้งาน (User Interface) ของ NationalInstruments มาใช้งาน ซึ่งในส่วนนี้จะมีความคล้ายกับ ส่วน using NationalInstruments.UI; แต่ในส่วนนี้ก็จำเป็นต้องประกาศ เพราะจะต้องเขียน โปรแกรมในรูปแบบของวินโดฟอร์ม (Windows Forms)

ในการเรียนโปรแกรมซีชาร์ปให้สามารถติดต่อกับการ์ดดีเอคิวได้นั้น จำเป็นต้องใช้ไลเบอรี่ ตามที่กล่าวมาข้างต้นทั้งหมด หากไม่ได้ประกาศตัวใดตัวหนึ่ง โปรแกรมก็จะไม่สามารถเรียกไลเบอรี่ ออกมาใช้งานได้ไม่ถูกต้อง หรือโปรแกรมนั้นจะไม่สามารถเปิดใช้งานควบคู่กับการ์ดดีเอคิวได้เลย

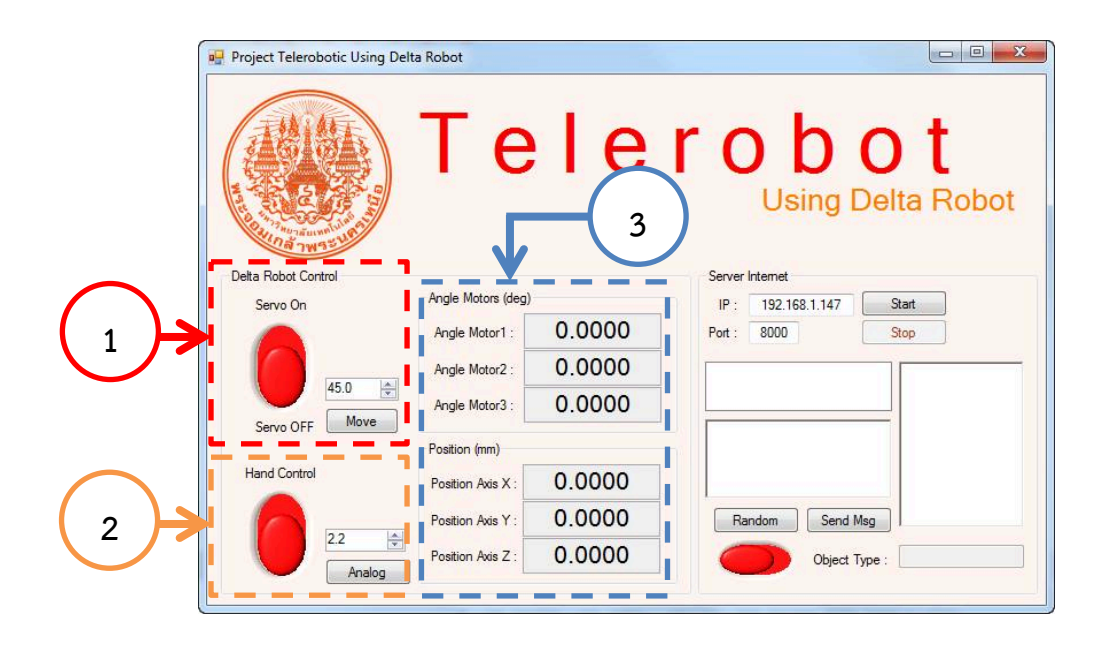

### 3.8 เขียนโปรแกรมซีชาร์ป เพื่อควบคุมการเคลื่อนที่ของหุ่นยนต์อุตสาหกรรม 3 แกนแบบเดลด้า

ภาพที่ 3-39 หน้าต่างโปรแกรมควบคุมหุ่นยนต์อุตสาหกรรม 3 แกนแบบเดลต้า

จากภาพที่ 3-39 เป็นหน้าต่างโปรแกรมสำหรับควบคุมหุ่นยนต์อุตสาหกรรม 3 แกนแบบเดลต้า ซึ่งภายในหน้าต่างโปรแกรมจะประกอบไปด้วยปุ่มควบคุมและจอแสดงผล ดังนี้

หมายเลข 1 ทำหน้าที่เปิดการทำงานของเซอร์โวมอเตอร์ เมื่อทำการกดปุ่มนี้แล้วหุ่นยนต์จะ เคลื่อนที่ขึ้นจนถึงตำแหน่งที่ตั้งค่าไว้ จากนั้นเมื่อทำการกดปุ่มเคลื่อนที่ (Move) หุ่นยนต์จะเคลื่อนที่ลง 45 องศา หรือตามค่าที่ใส่ไว้ ซึ่งค่า 45 องศาจะเป็นตำแหน่งที่แขนจะขนานไปกับพื้นพอดี

หมายเลข 2 ทำหน้าที่สำหรับเปิดระบบควบคุมแบใช้มือในการบังคับ ให้หุ่นยนต์อุตสาหกรรม 3 แกน แบบเดลต้า ไปหยุดอยู่ตามตำแหน่งที่ต้องการ และเมื่อปรับค่าในช่องรับค่า จะเป็นการปรับค่า อนาล็อก ซึ่งค่านี้ไปจะให้แรงบิดเพิ่มขึ้นหรือลดลงตามค่าที่ใส่ ซึ่งค่าที่ใช้เท่ากับ 2.2 โวลต์

หมายเลข 3 ในส่วนนี้จะแบ่งได้ของเป็น 2 ส่วน ในส่วนแรกจะแสดงองศาการหมุนของเซอร์โว มอเตอร์ โดยจะแสดงองศาของเซอร์โวมอเตอร์ทั้งสามตัว และในส่วนที่สองจะแสดงถึงตำแหน่งปลาย ของหุ่นยนต์อุตสาหกรรม 3 แกน แบบเดลต้า ซึ่งจะแสดงตำแหน่งในแนวแกน X Y Z ที่ได้ผ่าน การคำนวณจลศาสตร์การเคลื่อนที่ไปข้างหน้า (Forward Kinematics)

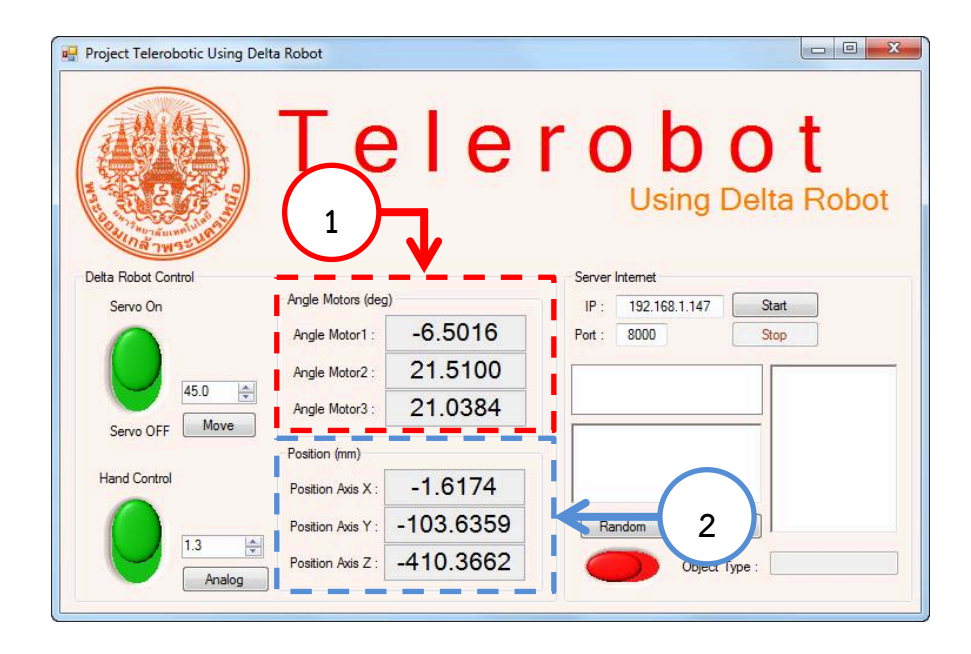

#### 3.9 ทดสอบโปรแกรมโดยการเชื่อมต่อกับหุ่นยนต์อุตสาหกรรม 3 แกนแบบเดลต้า

ภาพที่ 3-40 การทดสอบโปรแกรมควบคุมหุ่นยนต์อุตสาหกรรม 3 แกนแบบเดลต้า จากภาพที่ 3-40 ทำการทดลองการเคลื่อนที่ของหุ่นยนต์ที่ภาพหมายเลข 1 เพื่อสังเกตองศาการหมุน ของเซอร์โวมอเตอร์ เปรียบเทียบกับตำแหน่งปลายของหุ่นยนต์ที่หมายเลข 2 และเปรียบเทียบกับ โปรแกรมคำนวณด้านจลศาสตร์ ซึ่งสามารถสังเกตได้จากภาพที่ 3-41 ที่หมายเลข 2 Theta 1 , 2 และ 3 คือองศาการหมุนของเซอร์โวมอเตอร์ตามลำดับ เมื่อผ่านการคำนวณจลศาสตร์การเคลื่อนที่ไป ข้างหน้าจะได้เป็นตำแหน่ง X Y Z ที่หมายเลข 3 มีค่าที่คำนวณได้ใกล้เคียงกัน

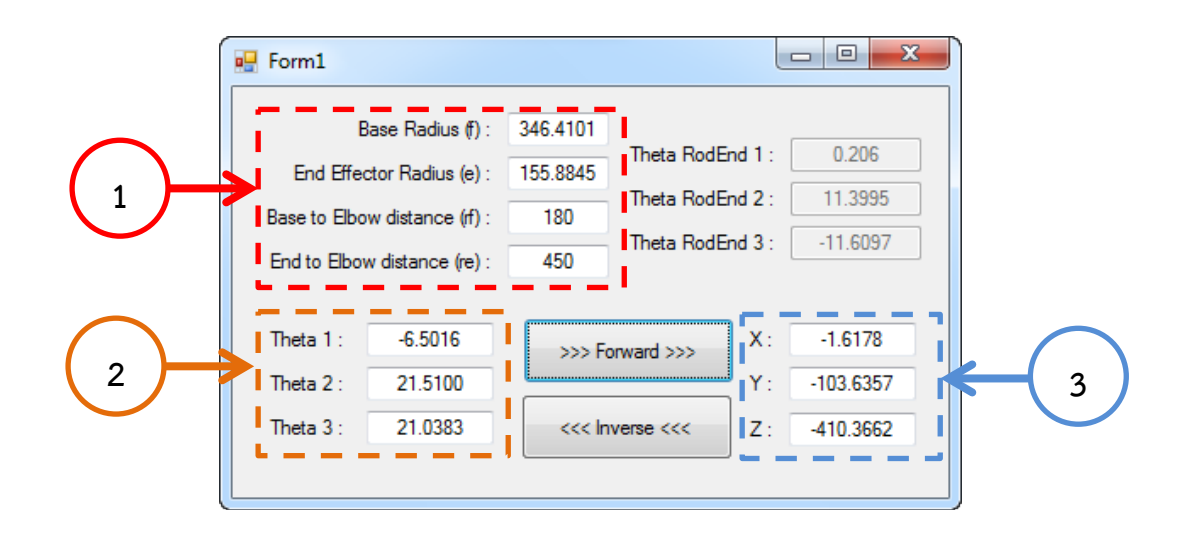

**ภาพที่ 3-41** โปรแกรมสำหรับการคำนวณจลศาสตร์ของหุ่นยนต์อุตสาหกรรม 3 แกน แบบเดลต้า

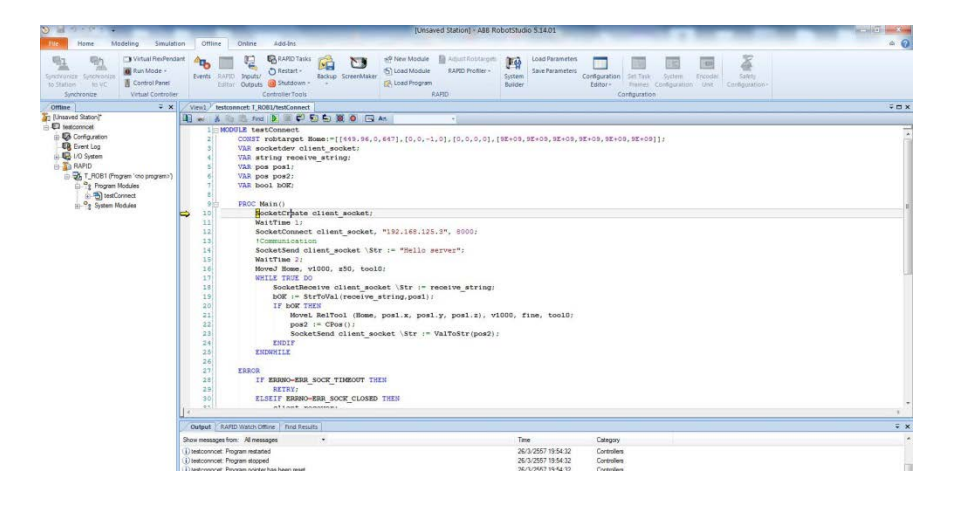

## 3.11 ออกแบบโปรแกรมที่จะนำไปใช้ในการควบคุมหุ่นยนต์เอบีบี

**ภาพที่ 3-42** หน้าต่างโปรแกรมโรบอทสตูดิโอสำหรับควบคุมหุ่นยนต์เอบีบี จากภาพที่ 3-42 ในการออกแบบโปรแกรมการควบหุ่นยนต์เอบีบี เพื่อความปลอดภัยของผู้ใช้และ ตัวหุ่นยนต์เองก็จะมีการใช้โปรแกรมโรบอทสตูดิโอ (Robot Studio) ซึ่งจะสามารถเขียนโปรแกรม และจำลองการทำงานของหุ่นยนต์เอบีบีและสามารถนำโปรแกรมที่เขียนอัพโหลด (Upload) เข้าไป ในตัวหุ่นยนต์เอบีบีของจริงได้ และสามารถดูการทำงานแบบออนไลน์ผ่านทางโปรแกรมนี้ได้อีกเช่นกัน ดังภาพที่ 3-43

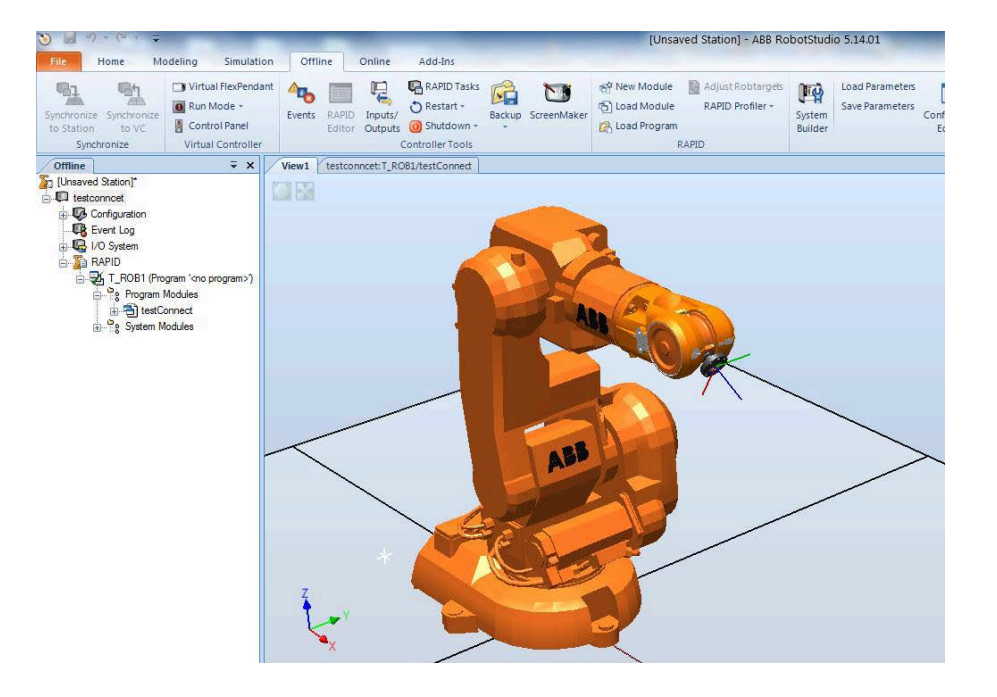

ภาพที่ 3-43 การจำลองของหุ่นยนต์เอบีบีที่ทำงานตามคำสั่งที่เขียนไว้

3.13 เขียนโปรแกรมซีชาร์ปเพื่อรับและส่งข้อมูลจากคอมพิวเตอร์ เมื่อมีการเชื่อมต่อกับหุ่นยนต์ อุตสาหกรรม 3 แกนแบบเดลต้าเพื่อทำเป็นการควบคุมระยะไกลระหว่างหุ่นยนต์สองตัว

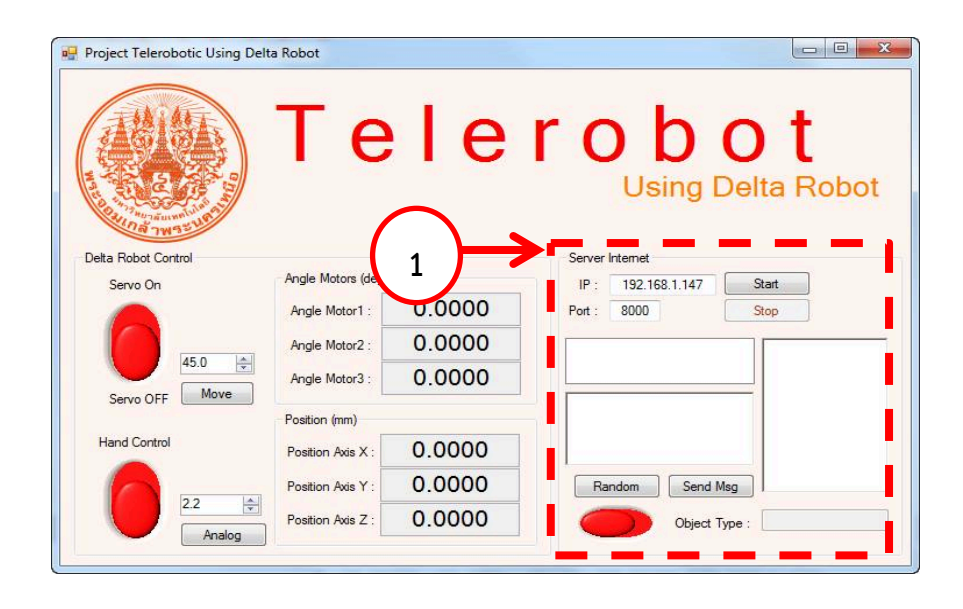

ภาพที่ 3-44 โปรแกรมรับส่งข้อมูลระหว่างหุ่นยนต์ทั้งสองตัว

ในการควบคุมหุ่นยนต์เอบีบี โดยใช้หุ่นยนต์อุตสาหกรรม 3 แกนแบบเดลต้า จะต้องมีการเชื่อมต่อผ่าน ระบบเครือข่ายไร้สาย (Wireless) ซึ่งในโปรแกรมซีชาร์ปเองก็จะต้องมีในส่วนของโปรแกรมสำหรับ การเชื่อมต่อข้อมูลไปยังหุ่นเอบีบี ซึ่งในภาพที่ 3-44 หมายเลข 1 จะเป็นส่วนของโปรแกรมเชื่อมต่อกับ ระบบเครือข่ายไร้สาย ซึ่งในโปรแกรมซีชาร์ปจะต้องมีการกำหนดที่อยู่ไอพี (IP Address) อยู่ที่ 192.168.1.147 และหุ่นยนต์เอบีบีที่อยู่ไอพี คือ 192.168.125.3 พอร์ตการเชื่อต่ออยู่ที่ 8000

### 3.14 ทดสอบการควบคุมระยะไกลโดยเป็นการเคลื่อนที่แบบไม่ต้องมีการกดวัตถุ

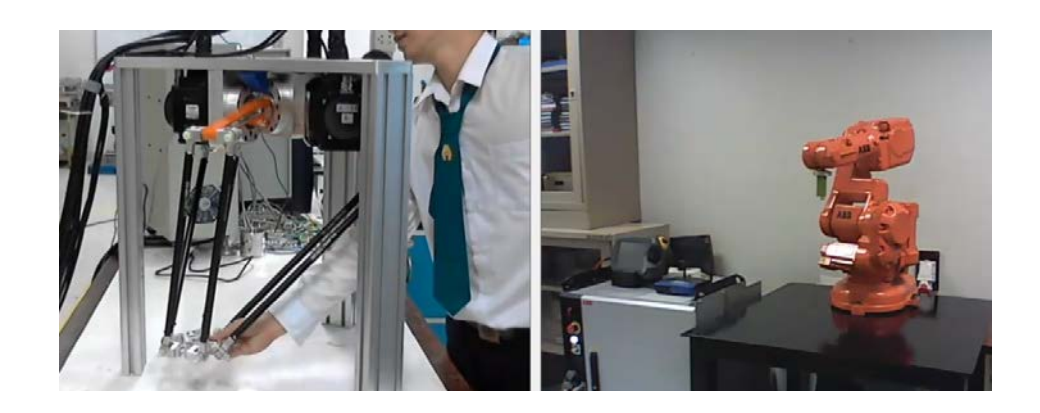

ภาพที่ 3-45 การทดสอบการควบคุมระยะไกล

### 3.17 เขียนโปรแกรมซีชาร์ปเพื่อใช้กล้องคิเน็กส์หาขนาดความลึกและตำแหน่งของวัตถุ

ในการใช้กล้องคิเน็กส์เพื่อทำงานร่วมกับโปรแกรมซีชาร์ปจำเป็นต้องมีการติดตั้งไลเบอรรี่ของ ตัวกล้องคิเน็กส์โดยเฉพาะ หรือที่เรียกกันว่า คิเน็กส์เอสดีเค (Microsoft Kinect for Windows Software Development Kit : Kinect SDK) ซึ่งไลเบอรี่ตัวนี้จะครอบคลุมสำหรับการเขียน โปรแกรมทุกภาษา หากไม่ทำการติดตั้งไลเบอรี่ โปรแกรมจะไม่สามารถเรียกกล้องคิเน็กส์ออกมาใช้ งานได้ ซึ่งแตกต่างกับก็เว็ปแคม (WebCAM) ทั่วไป ไลเบอรรี่ที่สำคัญสำหรับการเขียนโปรแกรมซี ชาร์ปทำงานร่วมกับกล้องคิเน็กส์ มีดังนี้

using Microsoft.Kinect; หมายถึงการเรียกใช้ไลเบอรรี่ในการเขียนโปรแกรมซีชาร์ปทั้งหมด ซึ่งการติดตั้งสามารถดาวน์โหลดไฟล์สำหรับการติดตั้งได้จากเว็บไซต์ของบริษัทวินโดได้โดยตรง ซึ่งทาง บริษัทจะมีการพัฒนาตัวไลเบอรี่อยู่เสมอ จึงต้องมีการอัพเกรดไลเบอรี่เพื่อให้สามารถได้งานกล้อง คิเน็กส์ได้อยู่เสมอ

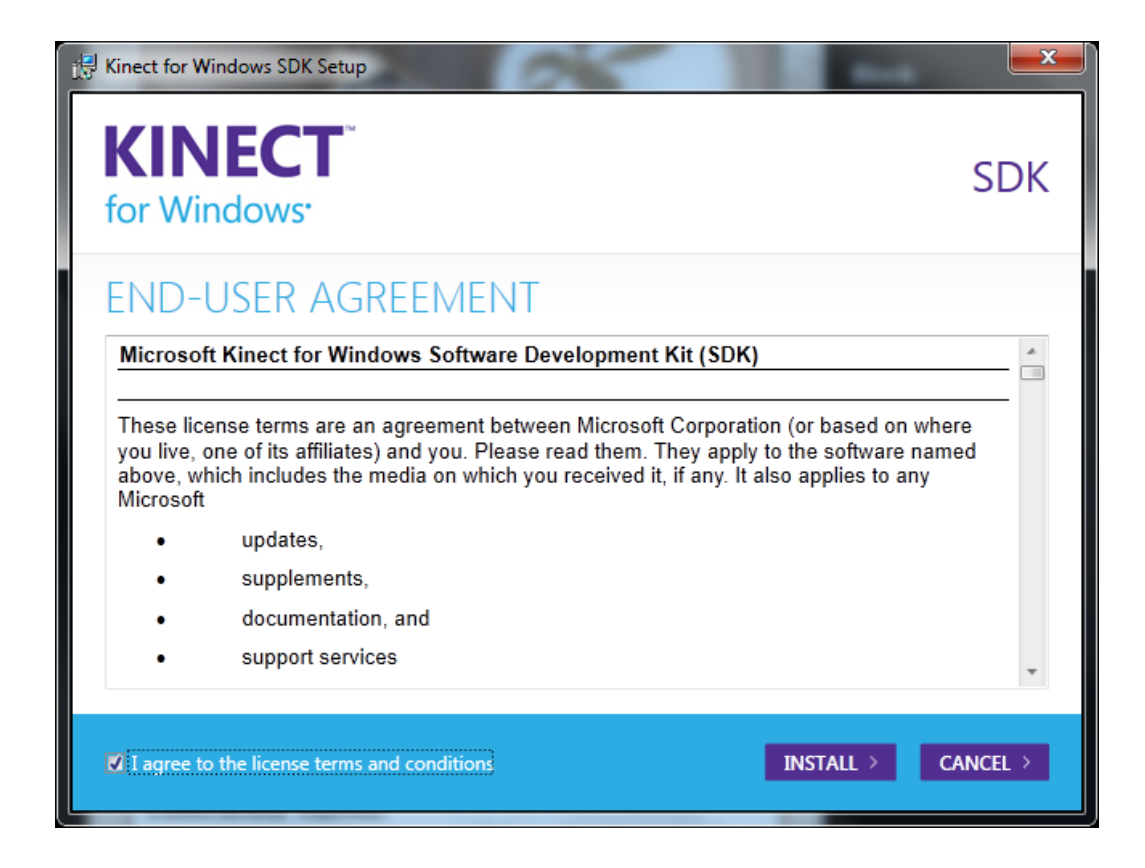

**ภาพที่ 3-46** การติดตั้งไลเบอรี่สำหรับกล้องคิเน็กส์

3.18 เพิ่มวัตถุบนโต๊ะทำงานของเอบีบี เพื่อให้เกิดการตอบสนองเมื่อมีการชนของหุ่นยนต์เอบีบี

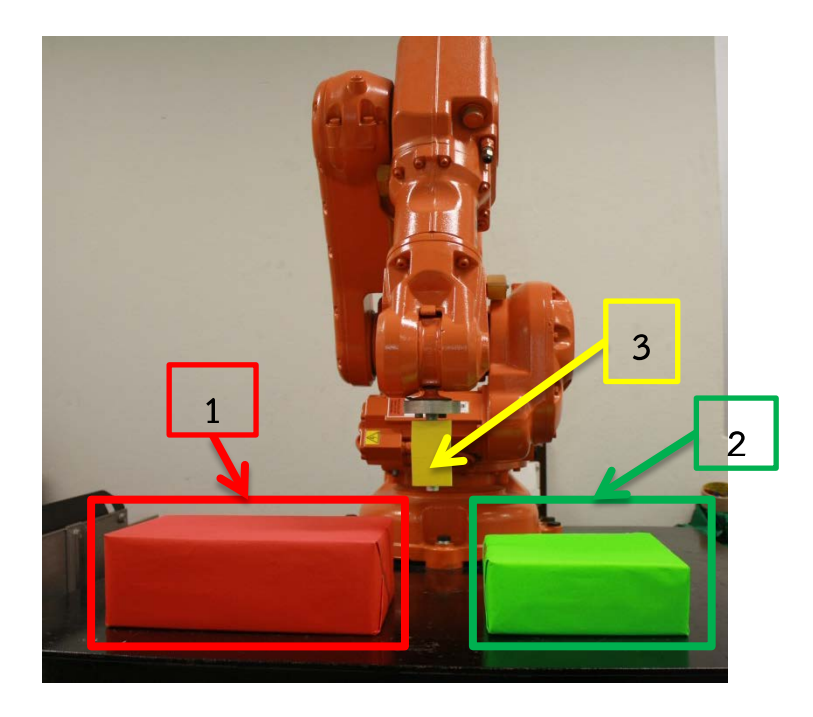

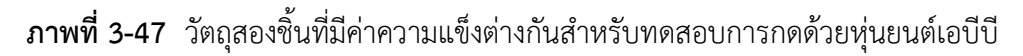

ในการทำปริญญานิพนธ์การควบคุมระยะไกลโดยใช้หุ่นยนต์อุตสาหกรรม 3 แกนแบบเดลต้า มาควบคุมหุ่นยนต์เอบีบี จะต้องทำการทดสอบการส่งแรงต้าน เมื่อหุ่นยนต์เอบีบีมีการชนกับวัตถุ จึง ต้องมีการเพิ่มวัตถุเข้าไป สำหรับให้หุ่นยนต์เอบีบีทำการกด ดังภาพที่ 3-46 ซึ่งประกอบด้วย ดังนี้ หมายเลข 1 คือ วัตถุที่ค่าความแข็งสูง หมายเลข 2 คือ วัตถุที่มีค่าความแข็งต่ำกว่าหมายเลข 1 หมายเลข 3 คือ ปลายอุปกรณ์ของหุ่นยนต์เอบีบีที่จะทำหน้าที่กดวัตถุ

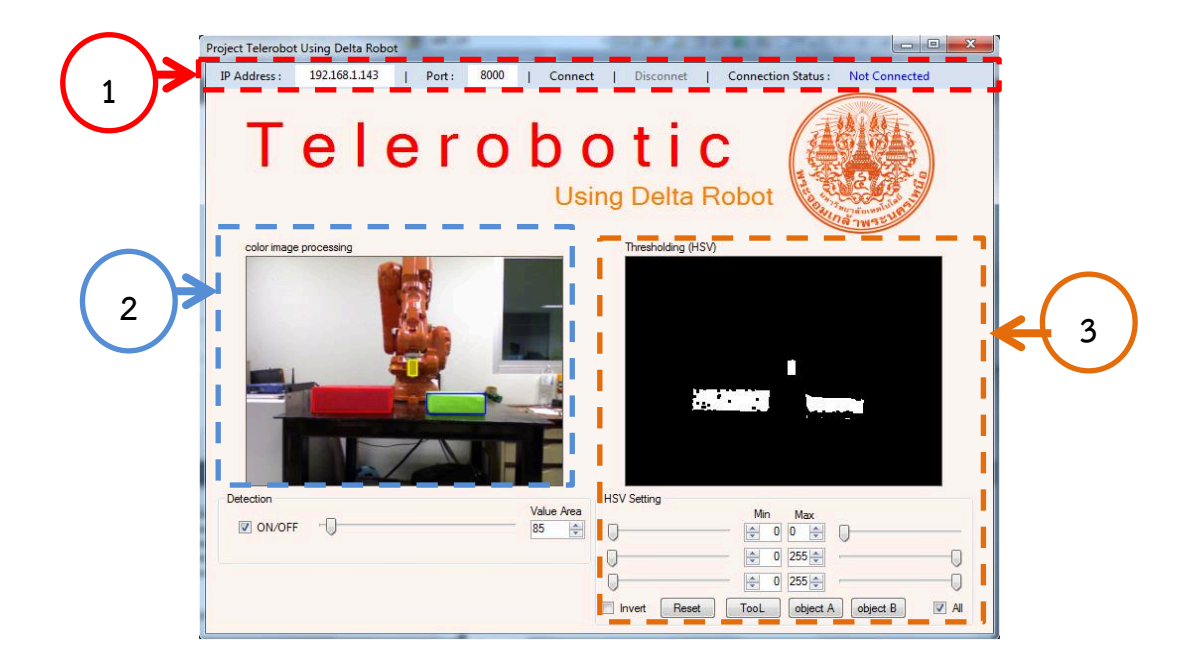

3.20 ทดสอบโปรแกรมประมวลผลภาพโดยใช้กล้อง คิเน็กส์ สำหรับหาตำแหน่งของวัตถุ

**ภาพที่ 3-48** โปรแกรมการประมวลผลภาพโดยใช้กล้องคิเน็กส์

จากภาพที่ 3-48 โปรแกรมการประมวลผลภาพโดยใช้กล้องคิเน็กส์ ซึ่งโปรแกรมนี้จะต้องมีการ เชื่อมต่อผ่านระบบเครือข่ายไร้สาย เพื่อส่งตำแหน่งวัตถุให้กับโปรแกรมควบคุมหุ่นยนต์อุตสาหกรรม 3 แกนแบบเดลต้า และส่วนของที่อยู่ไอพีของโปรแกรมนี้ คือ 192.168.1.143 พอร์ตการเชื่อต่ออยู่ที่ 8000 ซึ่งสังเกตได้จากภาพที่ 3-48 ในหมายเลข 1 ซึ่งจะแสดงสถานการณ์เชื่อมต่อไว้ด้วย ภายใน โปรแกรมจะมีการรับภาพสีเข้ามาในโปรแกรม ดังในภาพที่ 3-48 หมายเลข 2 และโปรแกรม จะทำหน้าที่แยกสีระหว่างวัตถุ จากนั้นโปรแกรมจะทำการแปลงภาพให้เป็นขาวดำ โดยใช้วิธีเอชเอสวี (HSV) สำหรับในการแยกสีวัตถุ ซึ่งในโปรแกรมนี้จะแยกทั้งวัตถุทั้งสองชิ้นและตำแหน่งของปลายวัตถุ ของหุ่นยนต์เอบีบี เพื่อส่งตำแหน่งไปยังโปรแกรมหุ่นยนต์อุตสาหกรรม 3 แกนแบบเดลต้า ดังในภาพที่ 3-48 หมายเลข 3